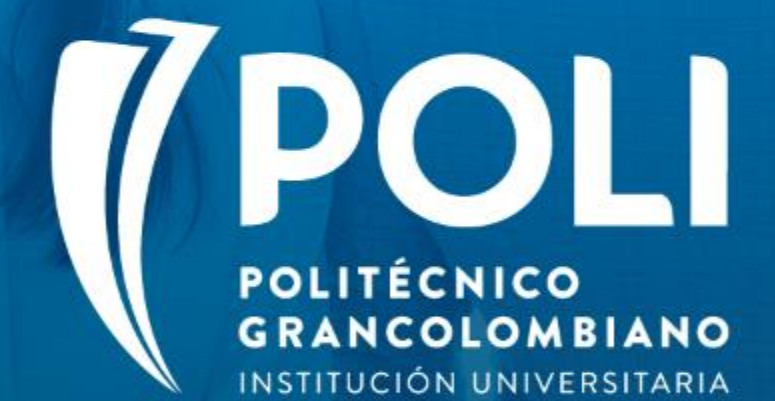

# PROYECTO BANNER Sesiones de formación a usuarios finales.

Facilitador Karyn Alicia Ramos González Septiembre 4 de 2020 Intensidad horaria: 2 horas

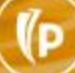

(D

# PROYECTO BANNER "Programación Académica"

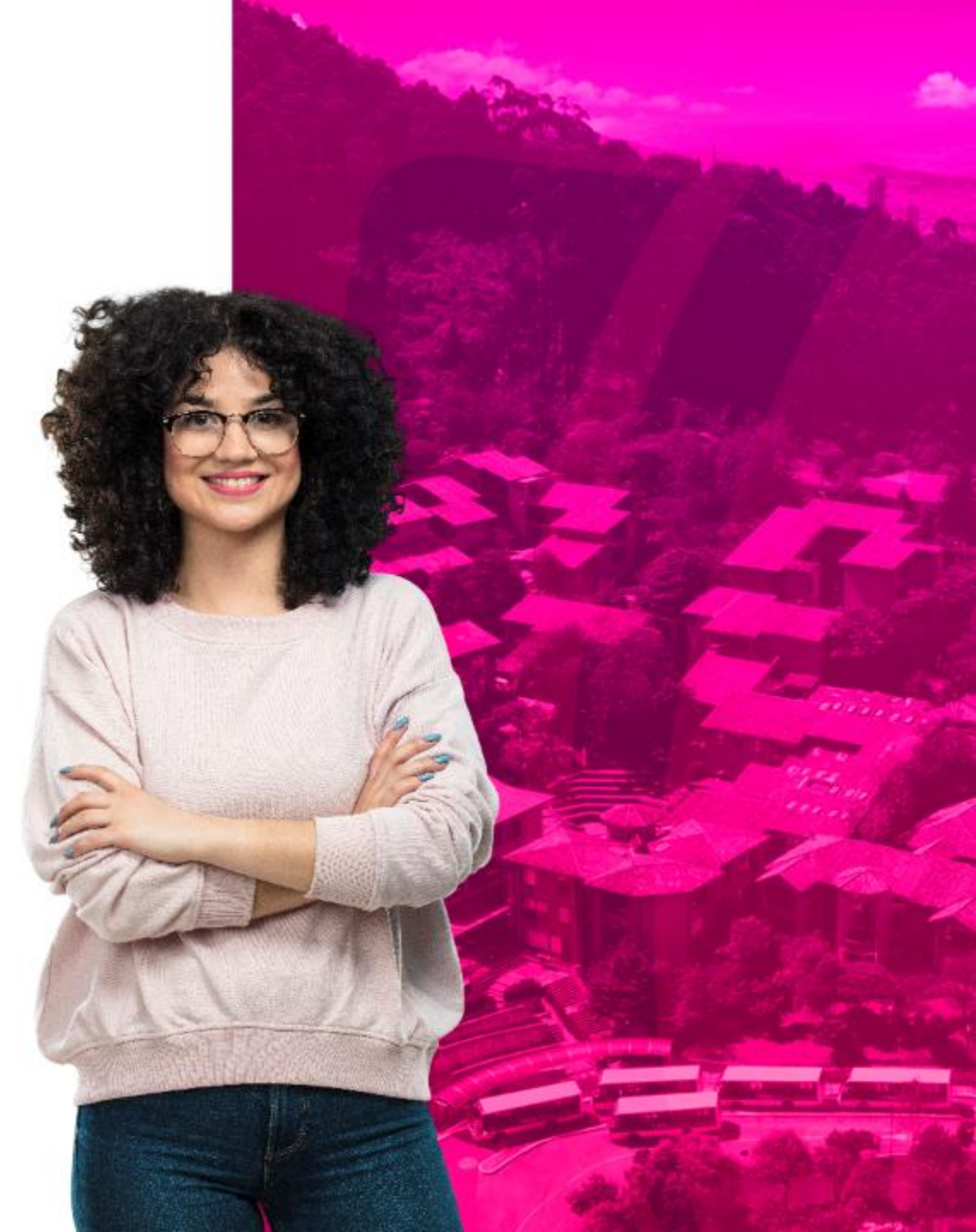

# **COMPROMISOS DE LA SESIÓN**

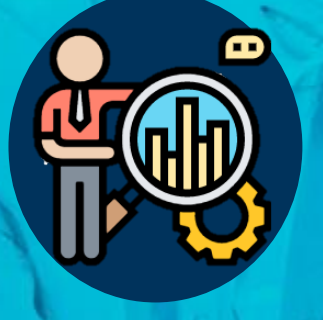

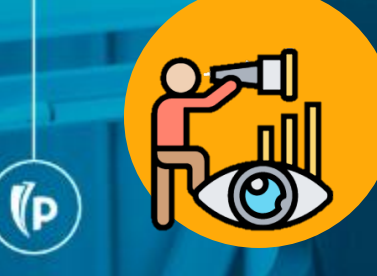

### Objetivo

- Crear las secciones de los cursos en cada período, definiendo cada una sus características básicas (sede, fechas y modalidad de impartición, etc.), el número de cupos disponibles para inscripción, el horario de impartición y asignación docente, entre otros.
- Conocer y ejecutar el desarrollo de cargue académico para la creación masiva de las secciones de los cursos y sus características básicas.
- Incluir las restricciones de inscripción para las secciones de los cursos a través del desarrollo de cargue académico.
- Construir los bloques de inscripción para los estudiantes nuevos.

# Agenda

(D

#### 1. Creación de secciones de cursos (Baseline)

- Términos
- Creación de NRC cupo
- Asignación de horario
- Asignación de espacios físicos
- Asignación docente
- Consulta de pre-requisitos del curso
- Restricciones de inscripción
- Creación de NRC virtual (Banner-Canvas)

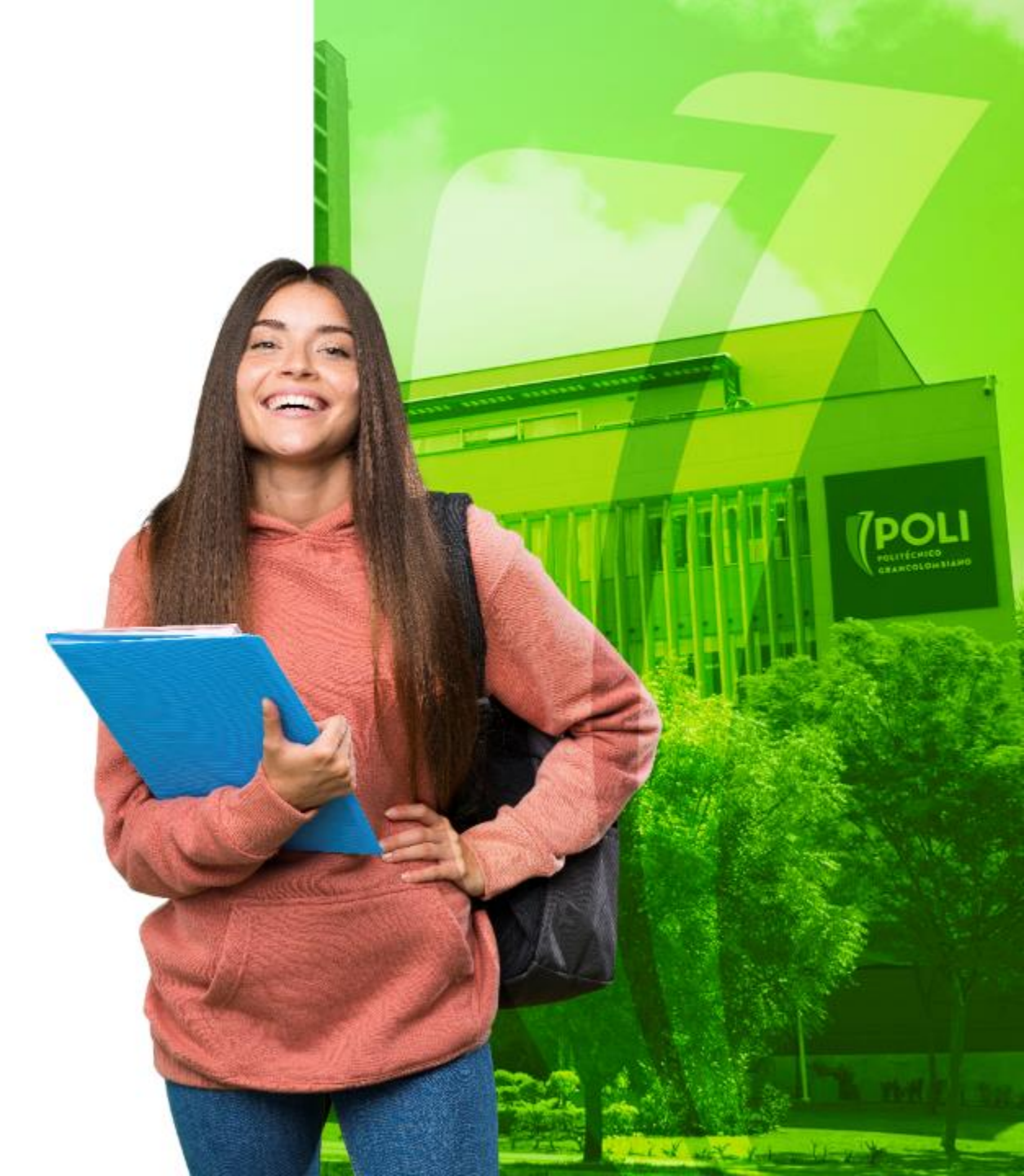

# Agenda

#### 2. Cargue Académico (MDUU A8)

- Archivo para la Creación de NRC
- Archivo para la Asignación de horarios y docentes
- Archivo para la definición de restricciones de inscripción
- > Ejecución de la MDUU A8

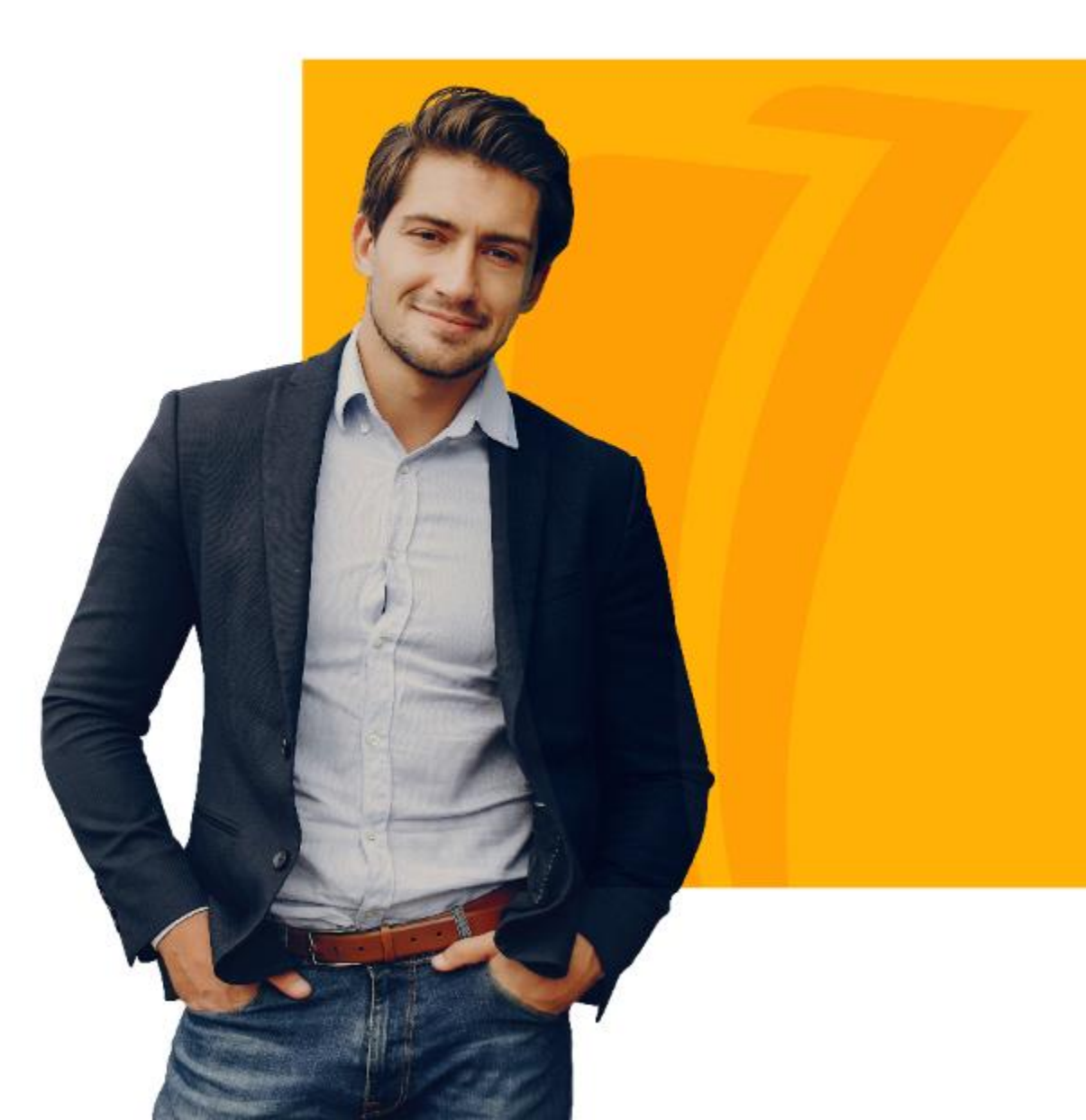

P

# Agenda

#### **3. Bloques para estudiantes nuevos**

- Configuración para asignación de cohortes
- Definición de NRC de las cohortes
- 4. Dudas o Inquietudes
- 5. Evaluación

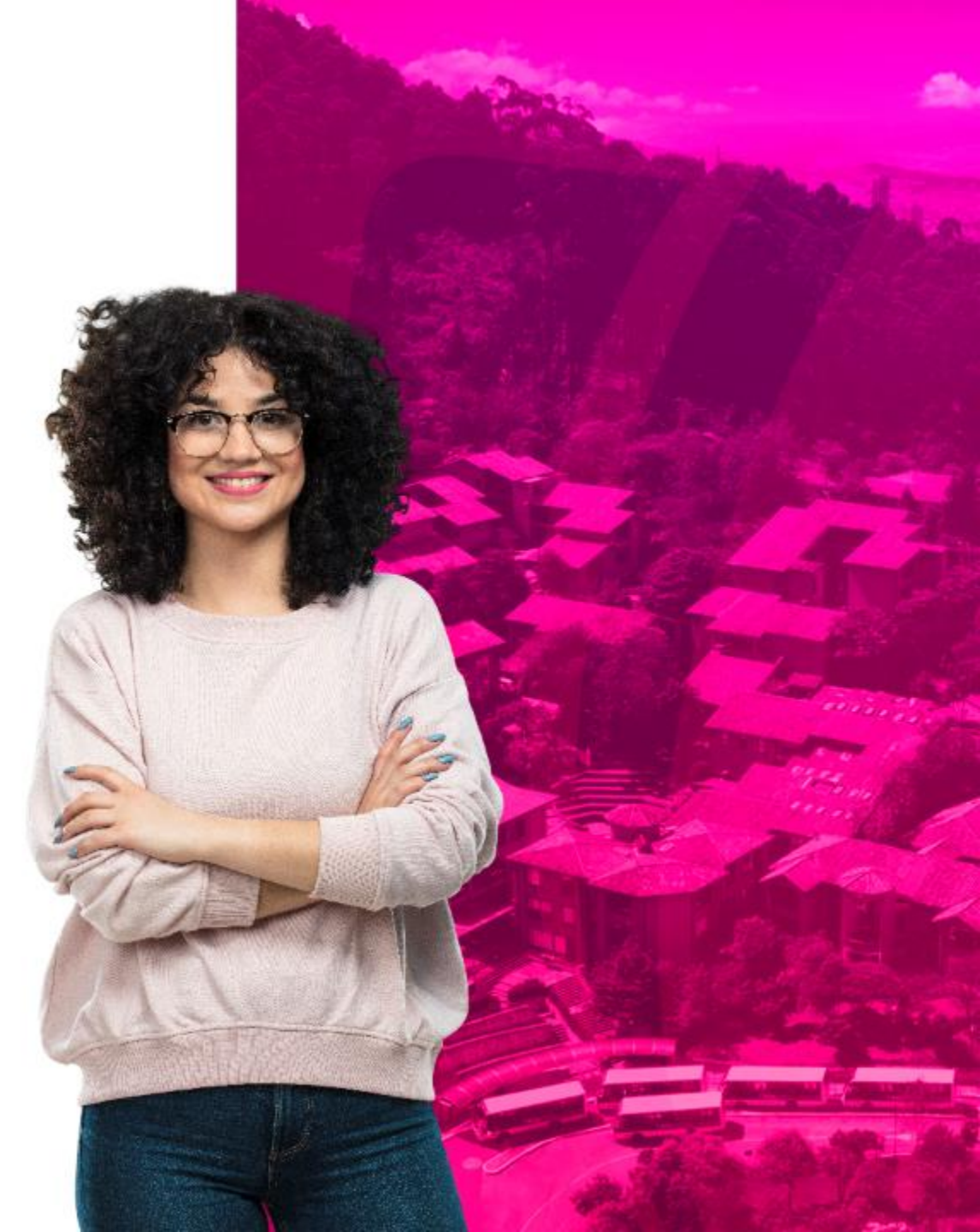

## Creación de secciones de cursos (Baseline)

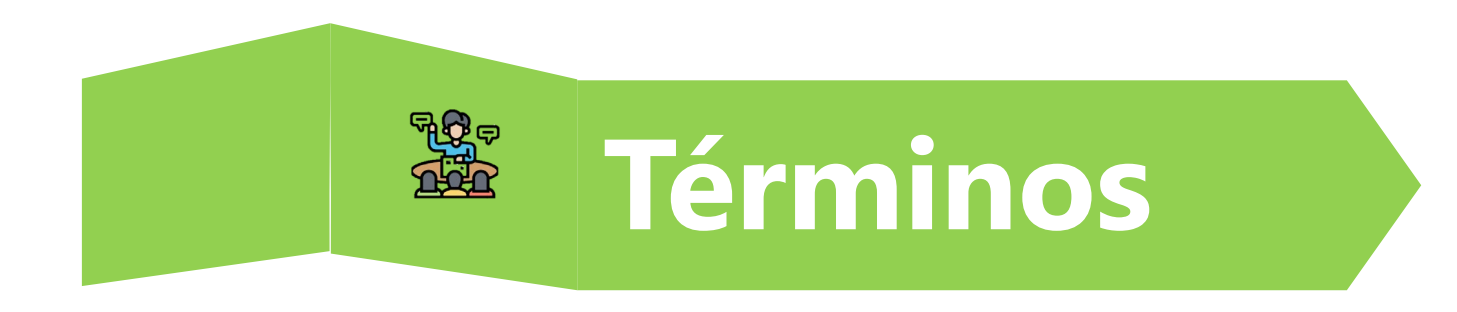

- Períodos: Intervalos de tiempo que permiten clasificar, activar o desactivar elementos: programas académicos, estudiantes, docentes, espacios físicos, mallas curriculares y catálogos de cursos.
- Parte de Período: Son unidades de tiempo que segmentan un período, define la fecha de inicio y fin donde se dictan los cursos acorde al nivel y modalidad.
- Catálogo de cursos: Módulo en el que se definen las características básicas del curso. Dichas características se heredan en la programación académica.
- **Prerequisitos del curso**: condiciones que debe cumplir el estudiante para poder tomar un curso.

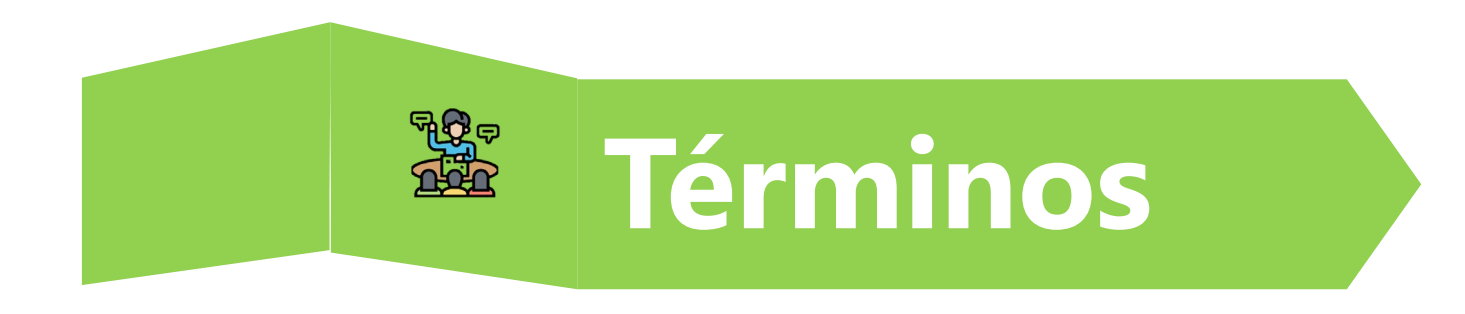

- NRC: código de identificación, único en cada <u>período</u>, asignado por el sistema a cada sección de los cursos.
- **Restricciones de inscripción:** Elementos que definen qué estudiantes pueden o no inscribir el NRC creado. Dichos elementos pueden ser: nivel del estudiante, sede, programa, campo de estudio (énfasis/opción diploma), entre otros.
- Modo de calificar: Se refiere al sistema de calificación que puede ser usado para calificar los cursos.
- Socio de integración: Se refiere a los sistemas externos para los cuales existen integraciones con Banner para el proceso de programación académica.

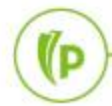

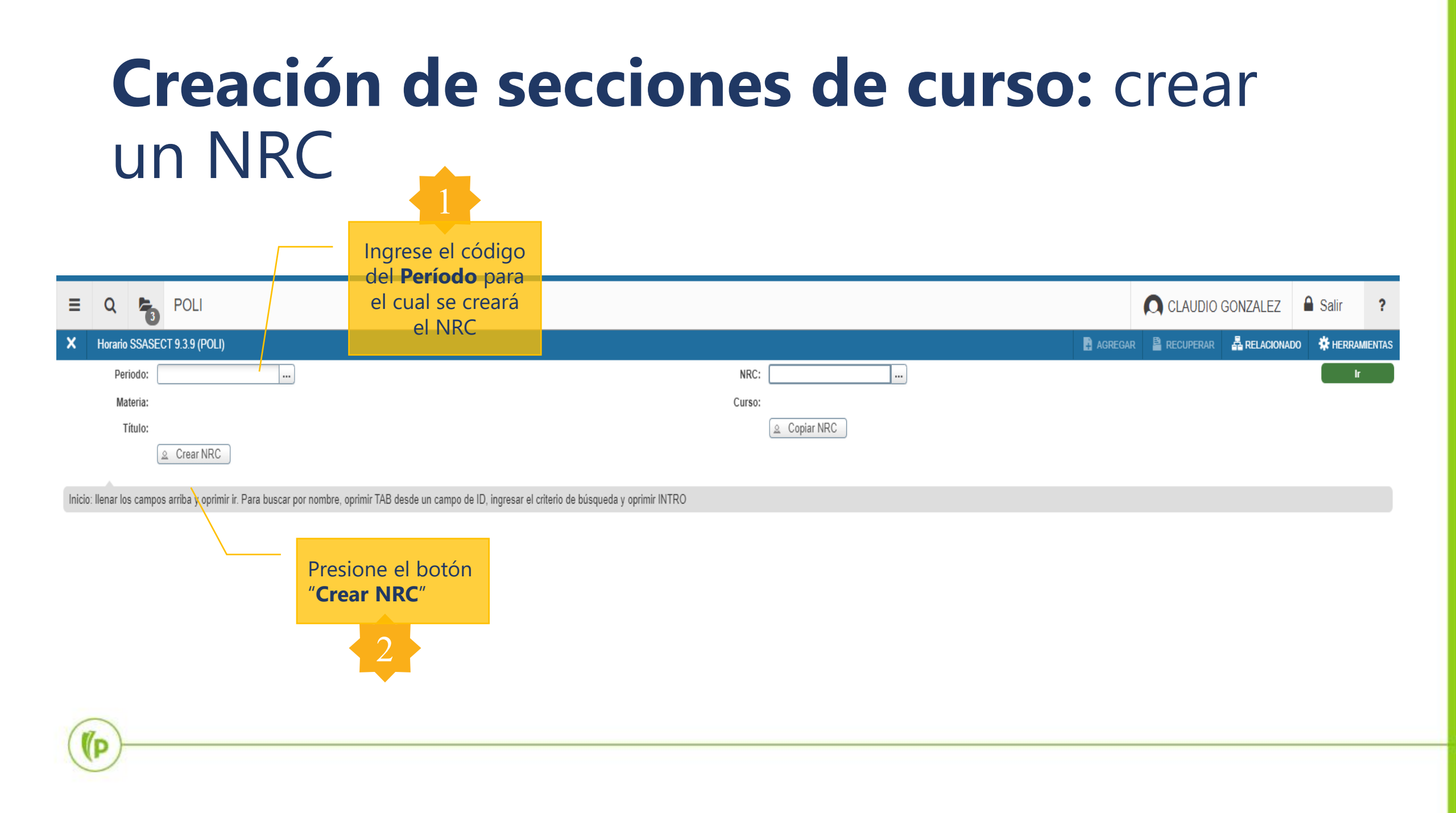

#### **Creación de secciones de curso:** crear un NRC

|                                                                                              |                                               | CLAUDIO GONZALEZ 🔒 Salir ?                                 |
|----------------------------------------------------------------------------------------------|-----------------------------------------------|------------------------------------------------------------|
| X Horario SSASECT 9.3.9 (POLI)                                                               |                                               | 🗈 AGREGAR 🖹 RECUPERAR 🛔 RELACIONADO 🔅 HERRAMIENTAS         |
| Periodo: 202010 NRC: ADD Materia: Curso: Título:                                             |                                               | Recomenzar                                                 |
| Información de sección de curso Información de ingreso de sección Instructor y horas de reun | ión Preferencias de sección                   |                                                            |
| VINFORMACIÓN DE SECCIÓN DE CURSO                                                             |                                               | 🗄 Insertar 🗖 Eliminar 🌆 Copiar 🗋 Más información 🎗 Filtrar |
| Materia *                                                                                    | Campus *                                      | Modo de calificar                                          |
| Número de curso *                                                                            | Status *                                      | Sesión                                                     |
| Título                                                                                       | Tipo de horario *                             | Aprobación especial                                        |
| Sección * 0                                                                                  | Método educativo                              | Duración                                                   |
| Lista cruzada                                                                                | Socio de integración                          | Sobrepasar duración                                        |
| ▼ TIPO DE CLASE                                                                              |                                               | 🚦 Insertar 📑 Eliminar 🌆 Copiar 🏾 🏹 Filtrar                 |
| Clase tradicional                                                                            |                                               |                                                            |
| Clase de aprendizaje abierto                                                                 |                                               |                                                            |
| Primero                                                                                      | Último                                        |                                                            |
| Fechas de                                                                                    |                                               | Reglas de procesamiento                                    |
| inscripción                                                                                  | En la pestana Información de sección de       |                                                            |
| Fechas de inicio                                                                             | curso" se requieren los datos esenciales para |                                                            |
| Extensiones 0                                                                                | crear un NRC: Materia y número de curso       |                                                            |
| maximas                                                                                      |                                               |                                                            |
| * HORAS CRÉDITO                                                                              | sección, campus, estado, tipo de horarios,    | 🔂 Insertar 🗖 Eliminar 🥻 Copiar 🏾 🏹 Filtrar                 |
| Horas crédito                                                                                | parte de periodo en que se imparte.           |                                                            |
| Indicador de horas  Ninguno A O O                                                            | Indicador de teoría   Ninguno  A              |                                                            |
| crédito                                                                                      |                                               |                                                            |
| Horas de cobro                                                                               | Laboratorio                                   |                                                            |
| Indicador de horas   Ninguno  A  O                                                           | Indicador de 💿 Ninguno 🔵 A 🔵 C                |                                                            |
| de cobro                                                                                     | laboratorio                                   |                                                            |
| Horas de contacto                                                                            | Otro                                          |                                                            |
| Indicador de horas   Ninguno A O O                                                           | Indicador de otro                             | )                                                          |
| Ĩ Ĭ                                                                                          |                                               | GUARDA                                                     |
| EDIT Registro: 1/1 SSBSECT.SSBSECT_SUBJ_CODE [1]                                             |                                               | ellucian                                                   |

#### **Creación de secciones de curso:** crear un NRC

| = Q 🍢 P                         | POLI                                                            |                                                      | CLAUDIO GONZALEZ                                           |
|---------------------------------|-----------------------------------------------------------------|------------------------------------------------------|------------------------------------------------------------|
| × Horario SSASECT 9.3           | 3.9 (POLI)                                                      |                                                      | 🗈 agregar 🖺 recuperar 📑 Relacionado 🗱 Herramientas 🛛 1     |
| Periodo: 202010 NRC: 1199       | 91 Materia: ART Curso: 41324 Título: ARTEYESTET                 | ICA                                                  | Saved successfully (1 rows saved)                          |
| Información de sección de curso | Información de ingreso de sección Instructor y horas de reunión | Preferencias de sección                              | A                                                          |
| INFORMACIÓN DE SECCIÓN DE       | E CURSO                                                         |                                                      | 🗄 Insertar 📑 Eliminar 🍢 Copiar 🗋 Más información 🎗 Filtrar |
| Materia *                       | ARTES                                                           | Campus* BOG BOGOTA                                   | Modo de calificar S CALIFICACION ESTANDAR                  |
| Número de curso * 41324         | 4                                                               | Status * A ACTIVO                                    | Sesión D DIURNO                                            |
| Título ARTE                     | E Y ESTETICA                                                    | Tipo de horario * TEP TEORICO PRACTICA               | Aprobación especial                                        |
| Sección * 001                   |                                                                 | Método educativo P PRESENCIAL                        | Duración                                                   |
| Lista cruzada                   |                                                                 | Socio de integración                                 | Sobrepasar duración                                        |
| ▼ TIPO DE CLASE                 |                                                                 |                                                      | 🗄 Insertar 🗖 Eliminar 🌆 Copiar 🗅 Más información 🏹 Filtrar |
| Clase tradicional               |                                                                 |                                                      |                                                            |
| Parte-de-periodo 1              | 03-AGO-2020                                                     | 16                                                   |                                                            |
| Clase de aprendizaje abierto    | Primero                                                         | Último                                               |                                                            |
| Fechas de                       |                                                                 |                                                      | Reglas de procesamiento                                    |
| inscripción                     |                                                                 |                                                      |                                                            |
| Fechas de inicio                |                                                                 | Una vez ingresados, se <b>guardan</b> los cambios v  |                                                            |
| Extensiones                     | 0                                                               |                                                      |                                                            |
| máximas                         |                                                                 | se generara un <b>NRC automático</b> . Este valor es |                                                            |
| HORAS CRÉDITO                   |                                                                 | un correlativo para el periodo, y su valor inicial   | 🕒 Insertar 🗖 Eliminar 🌆 Copiar 🏹 Filtrar                   |
| Horas crédito                   |                                                                 | co dofino on <b>SOATERM</b>                          |                                                            |
| Horas credito                   | 3.000                                                           | Se define en <b>JOATERIVI.</b> 4000                  |                                                            |
| crédito                         |                                                                 |                                                      |                                                            |
| Horas de cobro                  | 3.000                                                           | Laboratorio 0.000                                    |                                                            |
| Indicador de horas              |                                                                 |                                                      | 4                                                          |
| de cobro                        |                                                                 | laboratorio                                          |                                                            |
| Horas de contacto               | 9.000                                                           | Otro 5.000                                           |                                                            |
| Indicador de horas 💿 Ni         | linguno 🔿 A 🔿 O                                                 | Indicador de otro 💿 Ninguno 🔘 A 🔘 O                  |                                                            |
|                                 |                                                                 |                                                      | GIMEDAR                                                    |
| javascript:; Registro: 1/       | /1 SSBSECT.SSBSECT_SUBJ_CODE [1]                                |                                                      |                                                            |
|                                 |                                                                 |                                                      |                                                            |

(P

# **Creación de secciones de curso:** definir cupo del NRC

| ≡     | Q                      | 5          | POLI                                                                  |                                                             |                        |                                    | CLAUDIO GONZALE                 | Z 🔒 Salir         | ?          |
|-------|------------------------|------------|-----------------------------------------------------------------------|-------------------------------------------------------------|------------------------|------------------------------------|---------------------------------|-------------------|------------|
| ×     | Horario                | SSASE      | T 9.3.9 (POLI)                                                        |                                                             |                        | AGREGAR                            | 🖹 RECUPERAR 🛛 🛱 RELACIONADO     | 🗱 HERRAMIENTAS    | 1          |
| Perio | do: 20201              | NRC:       | 11991 Materia: ART Curso: 41324 Título: ARTE Y ESTE                   | ICA                                                         |                        |                                    | Saved successfully (1 rows save | 1)                |            |
| Info  | mación de s            | ección de  | curso Información de ingreso de sección Instructor y horas de reunión | Preferencias de sección                                     |                        |                                    |                                 |                   |            |
| Deta  | lles de ingre          | so L       | ugares reservados                                                     |                                                             |                        |                                    |                                 |                   |            |
| ▼ DET | ALLES DE I             | NGRESO     |                                                                       |                                                             |                        |                                    | 🗄 Insertar 📮 Eliminar 🥤 Copiar  | 🗅 Más información | Ϋ, Filtrar |
|       | Má                     | iximo *    |                                                                       | Máximo en lista de * 0<br>espera                            |                        | Proyectado * 0                     |                                 |                   |            |
|       |                        | Real       | ° ↓                                                                   | Real en lista de 0<br>espera                                |                        | Anterior 0                         |                                 |                   |            |
|       | Res                    | tante      | 30                                                                    | Restante en lista de 0<br>espera                            |                        | Reservado                          |                                 |                   |            |
|       |                        |            | Códigos de autorización activos para sección Horas crédito generadas  | 0.000                                                       |                        |                                    |                                 |                   |            |
| Cen   | so uno                 |            |                                                                       |                                                             |                        |                                    |                                 |                   |            |
| C     | onteo de ing           | greso      | 0                                                                     |                                                             | Fecha de * 24-AGO-2020 |                                    |                                 |                   |            |
| Cen   | so dos<br>onteo de ing | greso      | 0                                                                     | Ingrese la <b>capacidad</b><br><b>máxima</b> de inscripción | Fecha de 📃             |                                    |                                 |                   |            |
| Fecl  | as para ag             | regar aut  | prización de inscripción                                              | maxima de moemperom.                                        |                        |                                    |                                 |                   |            |
| F     | echa de inic           | cio de 🛛 🖉 | 3-AGO-2020                                                            | Fecha de inicio para                                        | 5                      | Fecha de fin de                    |                                 |                   |            |
| s     | ección calc            | ulada      |                                                                       | agregar autorización                                        |                        | notificación de lista<br>de espera |                                 |                   |            |

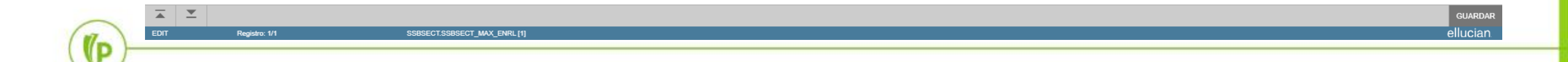

#### **Creación de secciones de curso:** Asignación de horarios

| ≡ Q                         | POLI                      |                          |                               |                     |           |                                         |                |         |                      |         |                      |             | DIO GONZALEZ            | 🔒 Salir         | ?         |
|-----------------------------|---------------------------|--------------------------|-------------------------------|---------------------|-----------|-----------------------------------------|----------------|---------|----------------------|---------|----------------------|-------------|-------------------------|-----------------|-----------|
| × Horario                   | SSASECT 9.3.9 (POLI)      |                          |                               |                     |           |                                         |                |         |                      |         | AGREGAR              | RECUPERAR   | 🔓 RELACIONADO 🛛 🔅       | HERRAMIENTAS    | 1         |
| Periodo: 202010             | ) NRC: 11991 Materia:     | ART Curso: 413           | 24 Título: ARTE Y ESTETI      | CA                  |           |                                         |                |         |                      |         |                      | Saved succe | essfully (1 rows saved) |                 |           |
| Información de se           | ección de curso Informaci | ón de ingreso de sección | Instructor y horas de reunión | Preferencias de sec | cción     |                                         |                |         |                      |         |                      |             |                         |                 |           |
| Horas e instructo           | Preferencias del prog     | ramador                  |                               |                     |           |                                         |                |         |                      |         |                      |             |                         |                 |           |
| <ul> <li>HORARIO</li> </ul> | Creditos y ubicación de   | reunion                  |                               |                     |           |                                         |                |         |                      |         |                      |             | 🔒 Insertar 🛛 🖨 Elimir   | ar 🍢 Copiar 🥈   | 🖌 Filtrar |
| Hora de reunión             | Tipo de reunión           | Fecha de inicio *        | Fecha de fin *                | Lunes               | Martes    | Miércoles                               | Jueves         | Viernes | Sábado               | Domingo | Hora de inicio       | Hora de fi  | in Indica               | dor de sesión * |           |
|                             | CLAS                      | 03-XGO-2020              | 05-SEP-2020                   | <b>V</b>            |           |                                         |                |         |                      |         | 0700                 | 0830        | 01                      |                 |           |
|                             | CLAS                      | 06-SEP-2020              | 21-NOV-2020                   |                     | ~         |                                         | ~              |         |                      |         | 0840                 | 1010        | 02                      |                 |           |
| 🔰 🛋 1 de 1                  | ▶ 🕨 10 🗸 Po               | r página                 |                               |                     |           |                                         |                |         |                      |         |                      |             |                         | Registro        | o 1 de 2  |
| ▼ INSTRUCTOR                |                           |                          |                               |                     |           |                                         |                |         |                      |         |                      |             | 🕄 Insertar 🛛 Elimir     | ar 📲 Copiar 🥤   | Ϋ Filtrar |
| Indicador de sesión         | n* ID                     | Nombre                   | la postaña Instru             | Carga de trabajo    | educativo | Porcentaje d                            | reg nsabilidad |         | Indicador de princip | al      | Indicador de sobrepa | aso I       | Porcentaje de sesión    |                 |           |
| 01                          |                           |                          |                               |                     |           | i l l l l l l l l l l l l l l l l l l l | 6              |         |                      |         |                      |             |                         | Degistra        | o 1 do 1  |
|                             |                           | r pagina ingr            | esa el <b>norario</b> e       | n que se            | ra impart | ido el NRC.                             |                |         |                      |         |                      |             |                         | Registro        | order     |
|                             |                           | • [                      | El horario puede              | e clasifica         | arse adei | más por un                              |                |         |                      |         |                      |             |                         |                 |           |
|                             |                           | _ 1                      | ipo de reunión                | , por eje           | emplo: C  | lases, Clase                            |                |         |                      |         |                      |             |                         |                 |           |
|                             |                           | 1                        | Recuperativa, Se              | mana de             | Examen,   | etc.                                    |                |         |                      |         |                      |             |                         |                 |           |
|                             |                           | • 1                      | Puede diferencia              | irse nor            | neríodos  | de tiempo                               |                |         |                      |         |                      |             |                         |                 |           |
|                             |                           |                          | dontro do la nori             | to do por           | ríodo on  | que co octá                             |                |         |                      |         |                      |             |                         |                 |           |
|                             |                           |                          |                               | te de pe            | nouo en   | que se esta                             |                |         |                      |         |                      |             |                         |                 |           |
|                             |                           | - F                      | programando.                  |                     |           |                                         |                |         |                      |         |                      |             |                         |                 |           |
| $\frown$                    |                           | • [                      | El indicador de               | sesión p            | permitirá | asociar las                             |                |         |                      |         |                      |             |                         |                 |           |
| (In                         | )                         |                          | noras de reunió               | n con 1             | o más l   | Instructores                            |                |         |                      |         |                      |             |                         |                 |           |
| (P)                         |                           | (                        | que impartirán la             | sesión.             |           |                                         |                |         |                      |         |                      |             |                         |                 |           |
|                             |                           |                          |                               |                     |           |                                         |                |         |                      |         |                      |             |                         |                 |           |

#### **Creación de secciones de curso:** Asignación de espacios físicos

| = Q 🍖 P                        | OLI                       |             |                    |                   |                                     |                                                       |                                        |           |                         |                      | CLAUDIO GO       | NZALEZ 🔒 Sa               | alir <b>?</b>     |
|--------------------------------|---------------------------|-------------|--------------------|-------------------|-------------------------------------|-------------------------------------------------------|----------------------------------------|-----------|-------------------------|----------------------|------------------|---------------------------|-------------------|
| X Horario SSASECT 9.           | 3.9 (POLI)                |             |                    |                   |                                     |                                                       |                                        |           |                         | AGREG/               | AR 🖺 RECUPERAR 🛔 | RELACIONADO               | HERRAMIENTAS      |
| Periodo: 202010 NRC: 1199      | 91 Materia: ART (         | Curso:      | 41324 Título:      | ARTE Y ESTETIO    | A                                   |                                                       |                                        |           |                         |                      |                  | R                         | ecomenzar         |
| Información de sección de curs | o Información de ingres   | so de secci | ón Instructor y ho | oras de reunión   | Preferencias de sección             |                                                       |                                        |           |                         |                      |                  |                           |                   |
| Horas e instructores Prefe     | rencias del programador   |             |                    |                   |                                     |                                                       |                                        |           |                         |                      |                  |                           |                   |
| Fechas de reunión Crédito      | os y ubicación de reunión |             |                    |                   |                                     |                                                       |                                        |           |                         |                      |                  |                           |                   |
| HORARIO                        | · \                       |             |                    |                   |                                     |                                                       |                                        |           |                         |                      | 🕂 Insei          | tar 📮 Eliminar 🌆 C        | opiar 🕅 Filtrar   |
| Programador automático         | Edificio                  | Sal         | ón                 | Tipo de horario * |                                     | Horas por semana *                                    | Indicador de                           | sobrepaso | Horas crédito de sesión | Detalles de partici  | ón Del           | alles de atributo de saló |                   |
|                                | В                         | 10          | 7                  | TEP               |                                     |                                                       | 3.00                                   |           |                         | 3.000                |                  |                           |                   |
|                                | В                         | 10          | 5                  | TEP               |                                     |                                                       | 3.00                                   |           |                         | 0.000                |                  |                           |                   |
|                                | 10 🗸 Por página           |             |                    |                   |                                     |                                                       |                                        |           |                         |                      |                  |                           | Registro 1 de 2   |
| INSTRUCTOR                     |                           |             |                    |                   |                                     |                                                       |                                        |           |                         |                      | 🔂 Inse           | tar 🛢 Eliminar 🍢 C        | opiar 🏾 🏹 Filtrar |
| Indicador de sesión *          | ID                        | Nombre      | $\backslash$       |                   | Carga de trabajo educa              | tivo                                                  | Porcentaje de responsabili             | lad       | Indicador de principal  | Indicador de sobrepa | so Porcentaje    | de sesión                 |                   |
| 01                             |                           |             |                    |                   |                                     |                                                       |                                        |           |                         |                      |                  |                           |                   |
| K ◀ 1 de 1 ► N                 | 10 🗸 Por página           |             |                    |                   | En la<br>ubicació<br>el <b>saló</b> | a pestaña Cre<br>n de reuniór<br><b>n de clases</b> ( | éditos y<br>n se ingresa<br>en el cual | 7         |                         |                      |                  |                           | Registro 1 de 1   |
|                                |                           |             |                    |                   | sera                                | á impartido e                                         | el NRC.                                |           |                         |                      |                  |                           |                   |

#### **Creación de secciones de curso:** Asignación de espacios físicos

| = Q ዀ                                                                              | POLI                                                                                |                       |                          |                            |              |                                    | C                     | CLA   | JDIO GONZALEZ                               | 🔒 Salir                  | ?       |
|------------------------------------------------------------------------------------|-------------------------------------------------------------------------------------|-----------------------|--------------------------|----------------------------|--------------|------------------------------------|-----------------------|-------|---------------------------------------------|--------------------------|---------|
| × Horario SSASECT                                                                  | 9.3.9 (POLI)                                                                        |                       |                          |                            |              |                                    | AGREGAR               | RECUP |                                             | 0 🌣 HERRA                | MIENTAS |
| Periodo: 202010 NRC: 11                                                            | 991 Materia: ART                                                                    | Curso: 41324          | Título: ARTE Y ESTETIC   | A                          |              |                                    |                       |       | Q Buscar                                    |                          | 2       |
| Información de sección de cu<br>Horas e instructores Pre<br>Fechas de reunión Créd | rso Información de ingi<br>ferencias del programador<br>itos y ubicación de reunión | reso de sección Instr | uctor y horas de reunión | Preferencias de sección    | 70           |                                    |                       |       | Consultar Salón de Cla<br>[SLQMEET]         | ases Disponib            | ole     |
| * HORARIO                                                                          |                                                                                     |                       |                          |                            | /a           |                                    |                       |       | Atributo de electivo de                     | e la reserva             |         |
| Programador automático                                                             | Edificio                                                                            | Salón                 | Tipo de horario *        | Horas por semana *         |              | Si desea huscar qué salones        | Detalles de partición |       | [SSAPOOL]                                   |                          | - 1     |
|                                                                                    | B                                                                                   | 107                   | TEP                      |                            | 3.0          |                                    | Z                     |       | Ularaniaa da Edifinia/Or                    |                          |         |
| DATE OF STREET, ST.                                                                | В                                                                                   | 105                   | TEP                      |                            | 3.0          | están disponibles en el horario    |                       |       | Horanos de Editicio/Sa                      | aion [SSAIVIA1<br>Shift+ | •F2     |
|                                                                                    |                                                                                     |                       |                          |                            |              | cargado, yaya a la opción          |                       |       | Atributo de sección es                      | pecífica                 |         |
| * INSTRUCTOR                                                                       |                                                                                     |                       |                          |                            |              |                                    |                       |       | [SSASATR]                                   | P                        |         |
| Indicador de sesión *                                                              | ID                                                                                  | Nombre                |                          | Carga de trabajo educativo | Porcentaje d | e responsebilidad SLQMEET del menú | dicador de sobrepaso  |       |                                             |                          | - 1     |
| 01<br> K ≪ (f)de1  ►  K                                                            |                                                                                     |                       |                          |                            |              | Relacionado.                       |                       |       | Consulta de Definición<br>Cruzada [SSAXMTI] | n de Lista               | F3      |

| = Q 🍖 P                  | OLI                         |                                                     |              |       |                                | Salir ?             |
|--------------------------|-----------------------------|-----------------------------------------------------|--------------|-------|--------------------------------|---------------------|
| × Consulta de salón de   | clase disponible SLQMEET 9. | 3.5 (POLI)                                          |              | AGRE  | IGAR 🖹 RECUPERAR 🛔 RELACIONADO | 🗱 HERRAMIENTAS      |
| Reunión:                 | Lun: 🖌 N                    | lar: Mié: 🖌 Jue: Vie: Sáb: Dom: De hora: 0700       | A hora: 0830 |       |                                | Recomenzar          |
| Edificio: B              | Campus: BC                  | OG Sitio: Capacidad: 3                              | 0            |       |                                |                     |
| ATRIBUTOS DE SALÓN DESEA | DO                          |                                                     |              |       | 🕄 Insertar 🛛 🛢 Eliminar        | Pa Copiar 🔍 Filtrar |
| Atributo                 | /b                          |                                                     |              |       |                                |                     |
| Atributo 1               |                             |                                                     | Atributo 4   |       |                                |                     |
| Atributo 2               |                             | Ejecute la búsqueda                                 | Atributo 5   |       |                                |                     |
| Atributo 3               |                             | presionando el botón siguiente                      | Atributo 6   |       |                                |                     |
| RESULTADOS DE CONSULTA D | E SALÓN DE CLASES           | presionando el boton siguente                       |              |       | 🕄 Insertar 🛛 Eliminar          | Copiar 🔍 Filtrar    |
| Edificio                 | Salón                       | bloque dos veces( 👘 )                               | Campus       | Sitio | Capacidad                      |                     |
| B                        | 106                         | v presione <sup>8</sup> el hotón <b>Seleccionar</b> | BOG          | BOP   |                                | 30                  |
| В                        | 108                         | y presione er boton seleccional                     | BOG          | BOP   |                                | 30                  |
| В                        | 111                         | B-111                                               | BOG          | BOP   |                                | 30                  |
| В                        | 201                         | B-201                                               | BOG          | BOP   |                                | 30                  |
| ◀ ◀ (1) de 1 ► ▶         | 10 🐱 Por página             |                                                     |              |       |                                | Registro 1 de 6     |

| = Q                    | POLI            |                                |                                       |                                                                                                    |                                                                                        |                                                                 |                                            |                               |         |                      |         |                    | CLA       | UDIO GONZ         | ALEZ      | Salir       | ?         |
|------------------------|-----------------|--------------------------------|---------------------------------------|----------------------------------------------------------------------------------------------------|----------------------------------------------------------------------------------------|-----------------------------------------------------------------|--------------------------------------------|-------------------------------|---------|----------------------|---------|--------------------|-----------|-------------------|-----------|-------------|-----------|
| × Horario SSA          | ASECT 9.3.9 (PC | DLI)                           |                                       |                                                                                                    |                                                                                        |                                                                 |                                            |                               |         |                      |         | AGREGAR            | RECUPERAR | RELACIONA         | DO 🏶 HE   | RRAMIENTAS  | 1         |
| Periodo: 202010 NF     | RC: 11991 M     | ateria: ART                    | Curso: 41324                          | Título: ARTE Y ESTET                                                                                          | ICA                                                                                    |                                                                 |                                            |                               |         |                      |         |                    | Saved suc | cessfully (1 rows | saved)    |             |           |
| Información de sección | ón de curso I   | Información de ing             | reso de sección                       | Instructor y horas de reunión                                                                                 | Preferencias de se                                                                     | cción                                                           |                                            |                               |         |                      |         |                    |           |                   |           |             |           |
| Horas e instructores   | Preferencias    | del programador                |                                       |                                                                                                    |                                                                                        |                                                                 |                                            |                               |         |                      |         |                    |           |                   |           |             |           |
| HORARIO                | Creditos y ubio | cacion de reunion              |                                       |                                                                                                    |                                                                                        |                                                                 |                                            |                               |         |                      |         |                    |           | Insertar          | Eliminar  | Copiar      | 🖌 Filtrar |
| Hora de reunión        | Tipo de reu     | nión F                         | Fecha de inicio *                     | Fecha de fin *                                                                                                | Lunes                                                                                  | Martes                                                          | Miércoles                                  | Jueves                        | Viernes | Sábado               | Domingo | Hora de inicio     | Hora de   | e fin             | Indicador | de sesión * |           |
|                        | ··· CLAS        | (                              | 03-AGO-2020                           | 05-SEP-2020                                                                                                   |                                                                                        |                                                                 |                                            | ]                             |         |                      |         | 0700               | 0830      |                   | 01        |             |           |
|                        | CLAS            | (                              | 06-SEP-2020                           | 21-NOV-2020                                                                                                   |                                                                                        | 1                                                               |                                            |                               |         |                      |         | 0840               | 1010      |                   | 02        |             |           |
| 🚺 ┥ 🗍 de 1 🕨           | ▶ 10            | <ul> <li>Por página</li> </ul> |                                       |                                                                                                    |                                                                                        |                                                                 |                                            |                               |         |                      |         |                    |           |                   |           | Registro    | o 1 de 2  |
| ▼ INSTRUCTOR           |                 |                                |                                       |                                                                                                    |                                                                                        |                                                                 |                                            |                               |         |                      |         |                    |           | 🕂 Insertar        | Eliminar  | Copiar      | 🏹 Filtrar |
| Indicador de sesión *  |                 | ID                             | Nombre                                |                                                                                                    | Carga de trabaj                                                                        | o educativo                                                     | F                                          | Porcentaje de responsabilidad |         | Indicador de princip | al      | Indicador de sobre | epaso     | Porcentaje de s   | esión     |             |           |
| 01                     |                 |                                |                                       |                                                                                                    |                                                                                        |                                                                 |                                            |                               |         |                      |         |                    |           |                   |           |             |           |
| 🛛 🖣 🚺 de î 🕨           | 10              | <ul> <li>Por página</li> </ul> |                                       |                                                                                                    |                                                                                        |                                                                 |                                            |                               |         |                      |         |                    |           |                   |           | Registro    | o 1 de 1  |
| (P)-                   |                 |                                | En el<br>profes<br>• El<br>cor<br>blc | bloque <b>Instruc</b><br>sores que impa<br>ingres<br><b>indicador de</b><br>rresponder al<br>oque del horario | t <b>or</b> , se io<br>rtirán las<br>ando su<br><b>sesión</b><br>indicado<br>o del NR( | lentifica a<br>sesiones<br><b>ID</b> .<br>del profe<br>r de ses | Il o a los<br>del NR(<br>esor de<br>ión en | be<br>el                      |         |                      |         |                    |           |                   |           |             |           |

| = Q                                                               | POLI                                                                               |                                                     |                               |                                                    |                                                  |                                          |                        |         |                    |         |                        |            |                                           | Salir ?          |
|-------------------------------------------------------------------|------------------------------------------------------------------------------------|-----------------------------------------------------|-------------------------------|----------------------------------------------------|--------------------------------------------------|------------------------------------------|------------------------|---------|--------------------|---------|------------------------|------------|-------------------------------------------|------------------|
| × Horario SS/                                                     | ASECT 9.3.9 (POLI)                                                                 |                                                     |                               |                                                    |                                                  |                                          |                        |         |                    |         | 🔒 AGREGAR              | RECU       | PERAR A RELACIONADO                       | # HERRAMIENTAS   |
| Periodo: 202010 N                                                 | NRC: 11991 Materia: A                                                              | RT Curso: 41324                                     | Título: ARTE Y ESTE           | TICA                                               |                                                  |                                          |                        |         |                    |         |                        |            | Q Buscar                                  |                  |
| Información de secci<br>Horas e instructores<br>Fechas de reunión | ión de curso Información<br>Preferencias del progran<br>Créditos y ubicación de re | de ingreso de sección <b>e l</b><br>nador<br>runión | instructor y horas de reunión | Preferencias de s                                  | ección                                           |                                          |                        |         |                    |         |                        |            | Atributo de electivo de la I<br>[SSAPOOL] | eserva           |
| <ul> <li>HORARIO</li> <li>Hora de reunión</li> </ul>              | Tipo de reunión                                                                    | Fecha de inicio *                                   | Fecha de fin *                | Lunes                                              | Martes                                           | Miércoles                                | Jueves                 | Viernes | Sábado             | Domingo | Hora de inicio         | Hora de    | Consultar Docentes Dispo                  | nibles           |
|                                                                   | CLAS                                                                               | 03-AGO-2020                                         | 05-SEP-2020                   |                                                    |                                                  |                                          |                        |         |                    |         |                        |            | [SIAFAVL]                                 |                  |
| 14 at 17 Mart In                                                  | CLAS                                                                               | 06-SEP-2020                                         | 21-NOV-2020                   |                                                    | ~                                                |                                          |                        |         |                    |         | 0840                   | 1010       | Atributo de sección espec<br>[SSASATR]    | ífica            |
|                                                                   |                                                                                    |                                                     |                               |                                                    |                                                  |                                          |                        |         |                    |         | 0                      | Insertar 8 |                                           |                  |
| Indicador de sesión *                                             | ID                                                                                 | Nombre                                              |                               | Carga de trabai                                    | io educativo                                     | Porcenta                                 | aie de responsabilidad |         | Indicador de princ | cipal   | Indicador de sobrepaso |            | Consultar Horario de Doci<br>ISIAASGO1    | ente<br>Shift+F2 |
| 01<br> { ◀ [1] de 1  ►                                            | H 10 ∽ Port                                                                        |                                                     |                               |                                                    |                                                  | 0.000                                    | 8a                     | 10      | 0                  |         |                        |            | Consultar Docentes y Ase<br>[SIAIQRY]     | sores            |
|                                                                   |                                                                                    |                                                     | Si do<br>doo<br>secc<br>SIAFA | esea busc<br>cente disj<br>ión, selec<br>.VL del M | car el cóc<br>ponible p<br>ccione la<br>enú Rela | ligo del<br>para la<br>opción<br>cionado |                        |         |                    |         |                        |            |                                           |                  |

| ≡       | Q          | 6      | POLI                                                                     |                                         |                 |                   |                  |                     | DIO GONZALEZ         | A Salir     | ?          |
|---------|------------|--------|--------------------------------------------------------------------------|-----------------------------------------|-----------------|-------------------|------------------|---------------------|----------------------|-------------|------------|
| ×       | Consulta   | de doc | entes disponibles SIAFAVL 9.3 (POLI)                                     |                                         |                 |                   |                  | 🖪 AGREGAR 📲 RECUPER | RAR 🔓 RELACIONAD     | D 🔆 HERRA   | AMIENTAS   |
| Periodo | : 202010   | NRC:   | 11991 Materia: ART Curso: 41324 Sección: 001 Sesión: 01 Categoría: Perso | nal de apoyo: Tipo de contrato: Escuela | : Departamento: |                   |                  |                     |                      | Recomer     | nzar       |
| * ATRIB | UTOS DE D  | DCENTE | S DESEADOS                                                               |                                         |                 |                   |                  |                     | 🖸 Insertar 🗧 Elimina | ar 📲 Copiar | Ϋ, Filtrar |
|         | Atribut    | 01     |                                                                          |                                         | Atributo 4      | )                 |                  |                     |                      |             |            |
|         | Atribut    | 02     |                                                                          |                                         | Atributo 5      |                   |                  |                     |                      |             |            |
|         | Atribut    | 03     |                                                                          |                                         | Atributo 6      |                   |                  |                     |                      |             | _          |
| ¥       |            |        |                                                                          |                                         |                 |                   |                  |                     |                      | . En Casina | S Cittan   |
| * DOCE  | NTE DISPOI | IBLE   |                                                                          |                                         | Colorada        | Bernard de server | The descenter    | Family              |                      | r • Copiar  | T, Fiitrar |
|         | 0.54       |        |                                                                          |                                         | Categoria       | Personal de apoyo | Tipo de contrato | Escuela             | Departamento         |             |            |
| 100229  | 651        | G      |                                                                          |                                         |                 |                   |                  |                     |                      |             |            |
| 100229  | 702        | M      |                                                                          |                                         |                 |                   |                  |                     |                      |             |            |
| 100200  | 637        | G      |                                                                          |                                         |                 |                   |                  |                     |                      |             |            |
| 100223  | 756        | 1      | LIAM ALICIA ARENAS PÉREZ                                                 |                                         |                 |                   |                  |                     |                      |             |            |
| 100214  | 716        | C      | ATALINA ARGÜELLO DUARTE                                                  |                                         |                 |                   |                  |                     |                      |             |            |
| 100201  | 109        | JL     | JAN DAVID. ARIAS SUAREZ                                                  | Ejecute la bús                          | queda           |                   |                  |                     |                      |             |            |
| 100226  | 034        | R      | ODRIGO, ATEHORTÚA SANTAMARÍA                                             | presionando el bot                      | ón ciquiente    |                   |                  |                     |                      |             |            |
| 100040  | 432        | JC     | DRGE LUIS, BALAGUERA JIMÉNEZ                                             | presionando el bot                      | on siguience    |                   |                  |                     |                      |             |            |
| 100202  | 367        | JE     | ESSICA PAOLA, BALLEN CORTES                                              | bloque dos vec                          | es( 🎽 )         |                   |                  |                     |                      |             |            |
| 100229  | 819        | A      | DRIANA MARIA, BARRERA MONTOYA                                            | v presione el botón                     | Soloccionar     |                   |                  |                     |                      |             |            |
| 100061  | 581        | Al     | LEJANDRA, BEDOYA RESTREPO                                                | y presione el boton                     | Seleccional     |                   |                  |                     |                      |             |            |
| 100143  | 307        | JA     | AVIER ALBERTO, BETANCUR SALAZAR                                          |                                         |                 |                   |                  |                     |                      |             |            |
| 100214  | 727        | М      | IGDALIA MARÍA, BETANCUR SEPÚLVEDA                                        |                                         |                 |                   |                  |                     |                      |             |            |
| 100229  | 832        | IS     | ABELLA, BUILES ROLDÁN                                                    |                                         |                 |                   |                  |                     |                      |             |            |
| 100229  | 619        | C      | ARMELINA ROSARIO, CADENAS ANAYA                                          |                                         |                 |                   |                  |                     |                      |             |            |
| 100229  | 818        | E١     | VELYN, CAMARGO CALA                                                      |                                         |                 |                   |                  |                     |                      |             |            |
| 100214  | 738        | A      | NDREA DEL PILAR, CANAL TORRES                                            |                                         |                 |                   |                  |                     |                      |             |            |
| 100042  | 560        | FE     | ERNAN ALONSO, CARDONA QUINTERO                                           |                                         |                 |                   |                  |                     |                      |             |            |
| 100214  | 818        | E      | DGAR ANDRÉS, CARO PERALTA                                                |                                         |                 |                   |                  |                     |                      |             |            |
| ◀       | 1 de 4     | ► H    | 20 🗸 Por página                                                          |                                         |                 |                   |                  |                     |                      | Registro    | o 1 de 75  |
|         |            |        |                                                                          |                                         |                 |                   |                  |                     |                      |             |            |
| -       | Ť          |        |                                                                          |                                         |                 |                   |                  |                     | ANULAR SEL           | ECCIONAR    |            |

2 m

| = Q 🖥                  | POLI                           |                    |                               |                                   |                                     |                             |                           |         |                    |         |                    |           | UDIO GONZALE            | Z 🔒 Salir           | ?          |
|------------------------|--------------------------------|--------------------|-------------------------------|-----------------------------------|-------------------------------------|-----------------------------|---------------------------|---------|--------------------|---------|--------------------|-----------|-------------------------|---------------------|------------|
| × Horario SSAS         | ECT 9.3.9 (POLI)               |                    |                               |                                   |                                     |                             |                           |         |                    |         | AGREGAR            | RECUPERAR | A RELACIONADO           | * HERRAMIENTAS      | 1          |
| Periodo: 202010 NR     | C: 11991 Materia: ART          | Curso: 41324       | Título: ARTE Y ESTE           | TICA                              |                                     |                             |                           |         |                    |         |                    | Saved suc | cessfully (2 rows saved | i)                  |            |
| Información de sección | de curso Información de        | ingreso de sección | Instructor y horas de reunión | Preferencias de s                 | ección                              |                             |                           |         |                    |         |                    |           |                         |                     |            |
| Horas e instructores   | Preferencias del programado    | or                 |                               |                                   |                                     |                             |                           |         |                    |         |                    |           |                         |                     |            |
| Fechas de reunión      | Créditos y ubicación de reunio | ón                 |                               |                                   |                                     |                             |                           |         |                    |         |                    |           |                         |                     |            |
| * HORARIO              | Tine de securités              | Fache de Inizia +  | Facha da fin t                | 1                                 |                                     | Miferalas                   | turing                    | Manager | Cébada             | Deminus | Mana da Intela     | U.s.s. de | insertar internation    | liminar 📲 Copiar    | T. Filtrar |
| Hora de reunion        |                                | Pecha de Inicio *  |                               | Lunes                             | Martes                              | Miercoles                   | Jueves                    | viernes | Sabado             | Domingo | A TOPA DE INICIO   | Hora de   | rin Ir                  | dicador de sesion ^ |            |
| -                      | CLAS                           | 06-SEP-2020        | 21_NOV_2020                   |                                   |                                     |                             |                           |         |                    |         | 0840               | 1010      | 0                       | 2                   | _          |
| <b>d d d e</b> 1 ► 1   | 10 V Por pagi                  | na                 | 21-140/0-2020                 |                                   |                                     |                             | ¥.                        |         |                    |         | 0040               | 1010      | 0                       | Registr             | ro 1 de 2  |
|                        |                                |                    |                               |                                   |                                     |                             |                           |         |                    |         |                    | Insertar  | Eliminar 🧖 Copiar       | 🗅 Más información   | 🕈 Filtrar  |
| Indicador de sesión *  | ID                             | Nombre             |                               | Carga de trabai                   | io educativo                        | Porce                       | entaie de responsabilidad |         | Indicador de princ | ipal    | Indicador de sobre | epaso     | Porcentaie de sesión    |                     |            |
| 01                     | 100183229                      | JAIME ANDRI        | ÉS. WILCHES TINJACÁ           |                                   | •                                   | 0.000                       |                           | 100     |                    | 🗸       |                    |           |                         |                     | 100        |
| 02                     | 100041644                      | ANDRES, PIL        | ONIETA GUTT                   |                                   |                                     | 0.000                       |                           | 100     |                    |         |                    |           |                         |                     | 100        |
| 4 ◀ (1) de 1 ► 1       | 🖌 🛛 10 🗸 Por pági              | ina                |                               |                                   |                                     |                             |                           |         |                    |         |                    |           |                         | Registr             | ro 2 de 2  |
|                        |                                |                    | 9                             | En este e<br>2 profesc<br>cada un | ejemplo t<br>pres para<br>10 en una | enemos<br>un NRC,<br>sesión |                           |         |                    |         |                    |           |                         |                     |            |

| E Q TI POLI                      |                                                                 |                        |       |                           |                     |       |                |                |        | O GONZALEZ            | Salir       | ?        |
|----------------------------------|-----------------------------------------------------------------|------------------------|-------|---------------------------|---------------------|-------|----------------|----------------|--------|-----------------------|-------------|----------|
| X Horario SSASECT 9.3.9 (POLI)   | )                                                               |                        |       |                           |                     |       | AGREG/         | AR 🖺 RECL      | UPERAF |                       | HERR/       | AMIENTAS |
| Periodo: 202010 NRC: 10352 Mater | ria: ECA Curso: 41811 Título: HACIENDA PUBLIC                   | CA                     |       |                           |                     |       |                |                | Q      | Buscar                |             |          |
| Información de sección de curso  | rmación de ingreso de sección Instructor y horas de reunión Pro | referencias de sección |       |                           |                     |       |                |                | At     | ributo do oloctivo do |             | - 1      |
| INFORMACIÓN DE SECCIÓN DE CURSO  |                                                                 |                        |       |                           |                     |       | <b>D</b> 1     | isertar 📮 Elim | Au IS  |                       | la reserva  |          |
| Materia ECA El                   | DUCACION COMERCIAL Y ADMON                                      | Campus *               | * BOG | G BOGOTA                  | Modo de calificar   | S     | CALIFIC/       | ACION ESTAN    | IE [S  | SAFOOLJ               |             |          |
| Número de curso 41811            |                                                                 | Status *               | * (A  | ] ACTIVO                  | Sesión              | D     | DIURNO         |                | Atr    | ributo de sección es  | pecífica    | - 11     |
| Título HACIENDA PU               | BLICA                                                           | Tipo de horario *      | * TEP | TEORICO PRACTICA          | Aprobación especial |       | **             |                | [S?    | SASATR]               |             |          |
| Sección * 101                    |                                                                 | Método educativo       | P     | PRESENCIAL                | Duración            |       |                |                | De     | etalle de Sección de  | Curso       |          |
| Lista cruzada                    |                                                                 | Socio de integración   |       |                           |                     | Sobre | pasar duración |                | [S?    | SADETL]               |             |          |
| ▼ TIPO DE CLASE                  |                                                                 |                        |       |                           |                     |       |                |                | De     | estricciones de Hora  |             | S1       |
| Clase tradicional                |                                                                 |                        |       |                           |                     |       |                |                |        | Sincelones de Flora   |             | J        |
| Parte-de-periodo                 | 10-AGO-2020                                                     | 16                     |       |                           |                     |       |                |                | Pr     | errequisilm de Hora   | rio [SSAPRE | Q]       |
| Clase de aprendizaie abierto     |                                                                 |                        |       |                           |                     |       |                |                |        | Û                     |             |          |
|                                  |                                                                 |                        |       | · · · · · ·               |                     |       |                |                |        |                       |             |          |
|                                  |                                                                 |                        | De    | )esde la nágina SSASECT   |                     |       |                |                |        |                       |             |          |
|                                  |                                                                 |                        | ingro |                           |                     |       |                |                |        |                       |             |          |
|                                  |                                                                 |                        | ingre |                           |                     |       |                |                |        |                       |             |          |
|                                  |                                                                 | S                      | sele  | eccione la opcion SSAPREQ |                     |       |                |                |        |                       |             |          |
|                                  |                                                                 |                        | (t    | también puede ingresar    |                     |       |                |                |        |                       |             |          |
|                                  |                                                                 |                        | dire  | rectamente a esta página) |                     |       |                |                |        |                       |             |          |
|                                  |                                                                 |                        |       |                           |                     |       |                |                |        |                       |             |          |

|                                                     |                                                                            |            | 🔍 CLAUDIO G             | ONZALEZ 🔒 Salir     | ?         |
|-----------------------------------------------------|----------------------------------------------------------------------------|------------|-------------------------|---------------------|-----------|
| × Prerrequisito de horario y restricciones de punta | je de examen SSAPREQ 9.3.8 (POLI)                                          |            | 🖹 AGREGAR 📓 RECUPERAR   | 롭 RELACIONADO 😤 HER | RAMIENTAS |
| Periodo: 202010                                     | por nombre, oprimir TAB desde un campo de ID, ingresar el criterio de búso | NRC: 10352 |                         | J                   | lr 🔪      |
|                                                     | Verifique o ingrese el período y<br>NRC que desea consultar                | 2          | Presione el botón<br>Ir | 3                   |           |

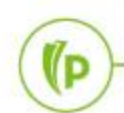

| ≡          | Q          | POLI                                                                 | CLAUDIO 🤆      | 🔒 Salir    | ?               |            |
|------------|------------|----------------------------------------------------------------------|----------------|------------|-----------------|------------|
| X P        | rerrequis  | de horario y restricciones de puntaje de examen SSAPREQ 9.3.8 (POLI) | RECUPERAR      |            | io 🛠 Herrai     | MIENTAS    |
| Periodo: 2 | 02010      | IC: 10352                                                            |                |            | Recomenz        | zar        |
| Informació | ón de sec  | Restricciones de puntaje de examen y de prerrequisito de sección     |                |            |                 |            |
| INFORMA    | CIÓN DE    | CCIÓN                                                                | tar 📮 Eliminar | Copiar 🗅 N | lás información | Ϋ, Filtrar |
|            | Mate       | ECA                                                                  |                |            |                 |            |
| Núme       | ro de cur  | 41811                                                                |                |            |                 |            |
| Título     | de secci   | HACIENDA PUBLICA                                                     |                |            |                 |            |
|            | Método     | Básico o ninguno O CAPP O Degree Works                               |                |            |                 |            |
| ver        | ificación  |                                                                      |                |            |                 |            |
| pr         | errequisit |                                                                      |                |            |                 |            |
|            |            |                                                                      |                |            |                 |            |

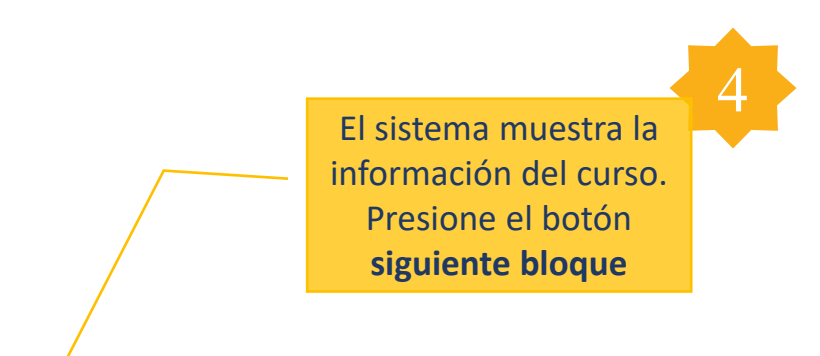

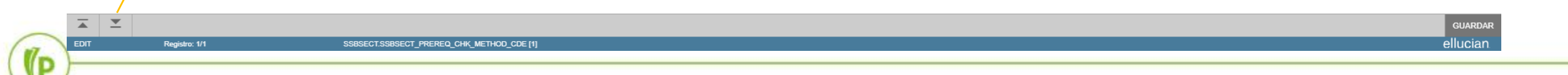

2

| ≡       | Q          | 6           | POLI          |                                 |                          |                   |              |           |       |       |              |              | GONZALEZ            | Salir    | ?          |
|---------|------------|-------------|---------------|---------------------------------|--------------------------|-------------------|--------------|-----------|-------|-------|--------------|--------------|---------------------|----------|------------|
| ×       | Prerreq    | uisito de l | horario y res | tricciones de puntaje de        | examen SSAPREQ           | 9.3.8 (POLI)      |              |           |       |       | AGREGAR      | RECUPERAR    | RELACIONADO         | 🗱 HERRAN | MIENTAS    |
| Periodo | : 202010   | NRC:        | 10352         |                                 |                          |                   |              |           |       |       |              |              |                     | Recomenz | zar        |
| Inform  | ación de s | ección      | Restriccion   | es de puntaje de examen j       | y de prerrequisito de se | cción <b>pr</b>   |              |           |       |       |              |              |                     |          |            |
| * REST  | RICCIONES  | S DE PUNT   | TAJE DE EXA   | MEN Y DE PRERREQUISIT           | O DE SECCIÓN             |                   |              | 71.22     |       |       |              | C            | Insertar 📮 Elimina  | Copiar S | Ϋ, Filtrar |
| Y/O     |            |             | 'ť            | Código de examer                | n                        | Puntaje de examen | Materia      | Número de | CUISO | Nivel | Calificación | Concurrencia |                     | '}'      |            |
|         |            |             | <u> </u>      |                                 |                          |                   | DRE          | 41544     |       | UG    | 3.0          | (Ninguno)    |                     |          |            |
| Y       |            |             |               |                                 |                          |                   | DRE          | 41538     |       | UG    | 3.0          | (Ninguno)    |                     | )        |            |
| 0       |            |             | (             |                                 |                          |                   | DRE          | 43151     |       | UG    | 3.0          | (Ninguno)    |                     |          |            |
| Y       |            | A           |               |                                 |                          |                   | DRE          | 43145     |       | UG    | 3.0          | (Ninguno)    |                     | )        |            |
|         | 11 de 1    | PR          | 10 5          | <ul> <li>Por pagina</li> </ul>  |                          |                   |              |           |       |       |              | e7           |                     | Redistro | 0 1 de 4   |
| RESTR   | RICCIONES  | S DE PREF   | RREQUISITO    | E SECCION DE AREA CA            | PP                       |                   |              |           |       |       |              | iu           | Insertar 🕒 Eliminai | • Copiar | T. Filtrar |
| Area *  |            |             |               | Descripción                     |                          |                   |              |           |       |       |              |              |                     |          |            |
| Dr. at  | (T) do 1   | 16 M        | 1 10 .        | <ul> <li>Por página;</li> </ul> |                          |                   |              |           |       |       |              |              |                     | Ponistr  | o 1 de 1   |
| LA Y    | [] de i    | -           | 10            | P 1 05 pagina.                  |                          |                   |              |           |       |       |              |              |                     | rtogiori | o r do r   |
|         |            |             |               |                                 |                          |                   |              |           |       |       |              |              |                     |          |            |
|         |            |             |               |                                 | En esta                  | sección se y      | visualizan   | 5         |       |       |              |              |                     |          |            |
|         |            |             | \             |                                 | LITCSta                  |                   | visualizari  |           |       |       |              |              |                     |          |            |
|         |            |             | $\mathbf{A}$  |                                 | los códi                 | gos de los c      | ursos que    |           |       |       |              |              |                     |          |            |
|         |            |             |               |                                 | dobo                     | habor apro        | hado ol      |           |       |       |              |              |                     |          |            |
|         |            |             |               |                                 | uebe                     | nabel apro        | Daulo el     |           |       |       |              |              |                     |          |            |
|         |            |             |               |                                 | estudian                 | te para pod       | er inscribir |           |       |       |              |              |                     |          |            |
|         |            |             |               |                                 |                          |                   |              |           |       |       |              |              |                     |          |            |
|         |            |             |               |                                 |                          | ei NRC.           |              |           |       |       |              |              |                     |          |            |
|         |            |             |               |                                 | Esta info                | rmación es        | heredada     |           |       |       |              |              |                     |          |            |
|         |            |             |               |                                 |                          |                   | neredudu     |           |       |       |              |              |                     |          |            |
|         |            |             |               |                                 | del c                    | atálogo de (      | cursos.      |           |       |       |              |              |                     |          |            |
|         |            |             |               |                                 |                          |                   |              |           |       |       |              |              |                     |          |            |

|                                                                                                    | CLAU                                                                                                    | JDIO GONZALEZ A Salir ?                                                           |                                                 |
|----------------------------------------------------------------------------------------------------|----------------------------------------------------------------------------------------------------|-----------------------------------------------------------------------------------|-------------------------------------------------|
| X Horario SSASECT 9.3.9 (POLI)                                                                                                    |                                                                                                    | 📭 AGREGAR 🚆 RECUP                                                                 | ERAR 🛱 RELACIONADO 🏶 HERRAMIENTAS               |
| Periodo: 202010 NRC: 11991 Materia: ART Curso: 41324 Título: ARTE Y ESTETIC/                                                        |                                                                                                    |                                                                                   | Q Buscar                                        |
| Información de sección de curso Información de ingreso de sección Instructor y horas de reunión P * INFORMACIÓN DE SECCIÓN DE CURSO | referencias de sección                                                                                                    | 🖬 Insertar 🔲 Elim                                                                 | Atributo de electivo de la reserva<br>[SSAPOOL] |
| Materia ART ARTES Número de curso 41324 Título ARTE Y ESTETICA                                                                      | Campus* BOG BOGOTA<br>Status* A ACTIVO<br>Tipo de horario TEP TEORICO PRACTICA                                                                      | Modo de calificar S CALIFICACION ESTANE<br>Sesión D DIURNO<br>Aprobación especial | Atributo de sección específica<br>[SSASATR]     |
| Sección * 001 ····                                                                                                    | Método educativo P PRESENCIAL                                                                                                    | Duración                                                                          | Detalle de Sección de Curso<br>[SSADETL]        |
| * TIPO DE CLASE                                                                                                    |                                                                                                    |                                                                                   | Restricciones de Horario [SSARRES]              |
|                                                                                                    | Desde la página SSASECT,<br>ingrese al menú Relacionado y<br>seleccione la opción SSARRES<br>(también puede ingresar<br>directamente a esta página) |                                                                                   |                                                 |

| ≡ Q !                     | POLI                                        |                                                                              |                            |                  |           | GONZALEZ | 🔒 Salir  | ?       |
|---------------------------|---------------------------------------------|------------------------------------------------------------------------------|----------------------------|------------------|-----------|----------|----------|---------|
| × Restriccion             | nes de horario SSARRES 9.3.6 (P             | 20LI)                                                                        |                            |                  | RECUPERAR |          | 🛠 HERRAN | MIENTAS |
| Period<br>Materi<br>Títul | o: * 202010<br>a: ART<br>o: ARTE Y ESTETICA |                                                                              | NRC: 11991<br>Curso: 41324 |                  |           |          |          |         |
| Inicio: llenar los ca     | ampos arriba y oprimir ir. Para bu          | scar por nombre, oprimir TAB desde un campo de ID, ingresar el criterio de b | usqueda y oprimir INTRO    |                  |           |          |          |         |
|                           |                                             | Verifique o ingrese el período y<br>NRC que desea trabajar                   | 2                          | Presione e<br>Ir | el botón  | 3        |          |         |

| E Q 🚡 POLI                                        |                                                             |                                                                                                    |      | CLAUDIO GONZALEZ             | 🔒 Salir  | ?          |
|---------------------------------------------------|-------------------------------------------------------------|----------------------------------------------------------------------------------------------------|------|------------------------------|----------|------------|
| X Restricciones de horario SSARRES 9.3.6 (POLI)   |                                                             |                                                                                                    |      | AR 🖹 RECUPERAR 🛔 RELACIONADO | 🗱 HERRAN | MIENTAS    |
| Periodo: 202010 NRC: 11991 Materia: ART Curso     | : 41324 Título: ARTE Y ESTETICA                             |                                                                                                    |      |                              | Recomenz | izar       |
| Departamento y campo de estudio Clase y nivel Gra | do y programa Campus y escuela Atributo y cohorte de alumno |                                                                                                    |      |                              |          |            |
| RESTRICCIONES DE DEPARTAMENTO                     |                                                             |                                                                                                    |      | 🖶 Insertar 🗖 Eliminar        | Copiar   | Y, Filtrar |
| Incluir/Excluir (I/E) Incluir I Excluir           |                                                             |                                                                                                    |      |                              |          |            |
| Departamento                                      |                                                             | Descripción                                                                                                    |      |                              |          |            |
| K ◀ 1 de 1 ► M 10 ▼ Pr página                     |                                                             |                                                                                                    |      |                              | Registre | ro 1 de 1  |
| ▼ RESTRICCIONES DE CAMPO DE ESTUDIO               |                                                             | νî                                                                                                    |      | 🗄 Insertar 🛛 Eliminar        | Copiar   | 👻 Filtrar  |
| Incluir/Excluir (I/E)                             | Se puede restringir la inscripci                            | on de un estudiante a un NRC                                                                                      | Tipo |                              |          |            |
| Codigo                                            | específico según los siguientes                             | criterios (identificados en las                                                                                   |      |                              |          |            |
|                                                   | diferentes pestañ                                           | as de la pantalla):                                                                                               |      |                              | Registre | ro 1 de 1  |
|                                                   | Campo de estudio (<br>Campo de estudio (                    | as de la pantalla):<br>énfasis/opción a grado)<br>livel<br>rado<br>sede<br>a/Facultad<br>grama<br>ributo<br>horte | 4    |                              |          |            |

| ≡                                         | Q                                                                                                    | <b>1</b> 6 | POLI          |                    |          |              |     |              |  |  |           |  |  |  |        |       | CLAUDIO  | GONZAL   | .EZ      | Salir    | ?              |
|-------------------------------------------|----------------------------------------------------------------------------------------------------|------------|---------------|--------------------|----------|--------------|-----|--------------|--|--|-----------|--|--|--|--------|-------|----------|----------|----------|----------|----------------|
| ×                                         | Restriccior                                                                                                  | nes de l   | horario SSARI | RES 9.3.6 (POLI)   |          |              |     |              |  |  |           |  |  |  | AGREGA | r 🖹 r | ECUPERAR | 뤏 RELA   | CIONADO  | 🗱 HERRAN | <b>MIENTAS</b> |
| Period                                    | o: 202010                                                                                                    | NRC: 1     | 1991 Mater    | a: ART Curso: 4132 | 4 Título | ARTE Y ESTET | ICA |              |  |  |           |  |  |  |        |       |          |          |          | Recomenz | ar             |
| Depa                                      | Departamento y campo de estudio Clase y nivel Grado y programa Campus y escuela Atributo y cohorte de alumno |            |               |                    |          |              |     |              |  |  |           |  |  |  |        |       |          |          |          |          |                |
| RESTRICCIONES DE CLASE                    |                                                                                                    |            |               |                    |          |              |     |              |  |  | 🕄 Filtrar |  |  |  |        |       |          |          |          |          |                |
| Incluir/Excluir (I/E) 🔘 Incluir 💿 Excluir |                                                                                                    |            |               |                    |          |              |     |              |  |  |           |  |  |  |        |       |          |          |          |          |                |
| Clase                                     |                                                                                                    |            |               |                    |          |              |     | Descripción  |  |  |           |  |  |  |        |       |          |          |          |          |                |
|                                           |                                                                                                    |            |               |                    |          |              |     |              |  |  |           |  |  |  |        |       |          |          |          |          |                |
|                                           | 🚺 de 1 🕨                                                                                                    | ► )        | 10 🗸          | Por página         |          |              |     |              |  |  |           |  |  |  |        |       |          |          |          | Registro | o 1 de 1       |
| REST                                      | RICCIONES D                                                                                                  | E NIVEL    |               |                    |          |              |     |              |  |  |           |  |  |  |        |       | 0        | Insertar | Eliminar | Copiar   | 🕄 Filtrar      |
| In                                        | cluir/Excluir (I/8                                                                                           | E) 🔘       | Incluir 🔘 I   | Excluir            |          |              |     |              |  |  |           |  |  |  |        |       |          |          |          |          |                |
| Nivel                                     |                                                                                                    |            |               |                    |          |              |     | Descripción  |  |  |           |  |  |  |        |       |          |          |          |          |                |
| UG                                        | IG                                                                                                    |            |               |                    |          |              |     | ··· PREGRADO |  |  |           |  |  |  |        |       |          |          |          |          |                |
| 14 4                                      | 🚺 de 1 🗎                                                                                                    | ► 14 - 4   | 10 🗸          | Por página         |          |              |     |              |  |  |           |  |  |  |        |       |          |          |          | Registro | o 1 de 1       |
|                                           |                                                                                                    |            |               |                    |          |              |     |              |  |  |           |  |  |  |        |       |          |          |          |          |                |

Indique si desea Incluir o Excluir al grupo de estudiantes que pertenezcan al Nivel que ingresa en el campo Código.
En este ejemplo estamos INCLUYENDO solo a los estudiantes que sean de nivel PREGRADO (UG)

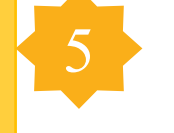

| E Q 5 POLI                                                                                                   | CLAUDIO GONZALEZ A Salir ?                           |
|----------------------------------------------------------------------------------------------------|------------------------------------------------------|
| X Restricciones de horario SSARRES 9.3.6 (POLI)                                                              | 📑 AGREGAR 🖺 RECUPERAR 🗸 RELACIONADO 😤 HERRAMIENTAS 1 |
| Periodo: 202010 NRC: 11991 Materia: ART Curso: 41324 Título: ARTEYESTETICA                                   | Saved successfully (3 rows saved)                    |
| Departamento y campo de estudio Clase y nivel Grado y programa Campus y escuela Atributo y cohorte de alumno |                                                      |
| RESTRICCIONES DE CAMPUS                                                                                      | 🖬 Insertar 📮 Eliminar 📲 Copiar 🛛 🏹 Filtrar           |
| Incluir/Excluir (I/E) 🔘 Incluir 💿 Excluir                                                                    |                                                      |
| Campus                                                                                                    | Descripción                                          |
| VIR                                                                                                    | VIRTUAL                                              |
| MDE                                                                                                    | MEDELLIN                                             |
| N 🔍 🗊 de 1 🕨 N 👘 10 👽 Por página                                                                             | Registro 2 de 2                                      |
| ▼ RESTRICCIONES DE ESCUELA                                                                                   | 🖬 Insertar 📮 Eliminar 📮 Copiar 🧏 Filtrar             |
| Incluir/Excluir (I/E) O Incluir    Excluir                                                                   |                                                      |
| Escuela                                                                                                    | Descripción                                          |
|                                                                                                    |                                                      |
| I de 1 ► M 10 ✓ Por página                                                                                   | Registro 1 de 1                                      |
|                                                                                                    |                                                      |
| ¿Qué estamos indicando e                                                                                     | en este otro ejemplo?                                |

# Y AHORA, LA PRÁCTICA

BANNER https://sispoli.ilumno.com/

> User: capacitacionb Pass: Colombia123\*

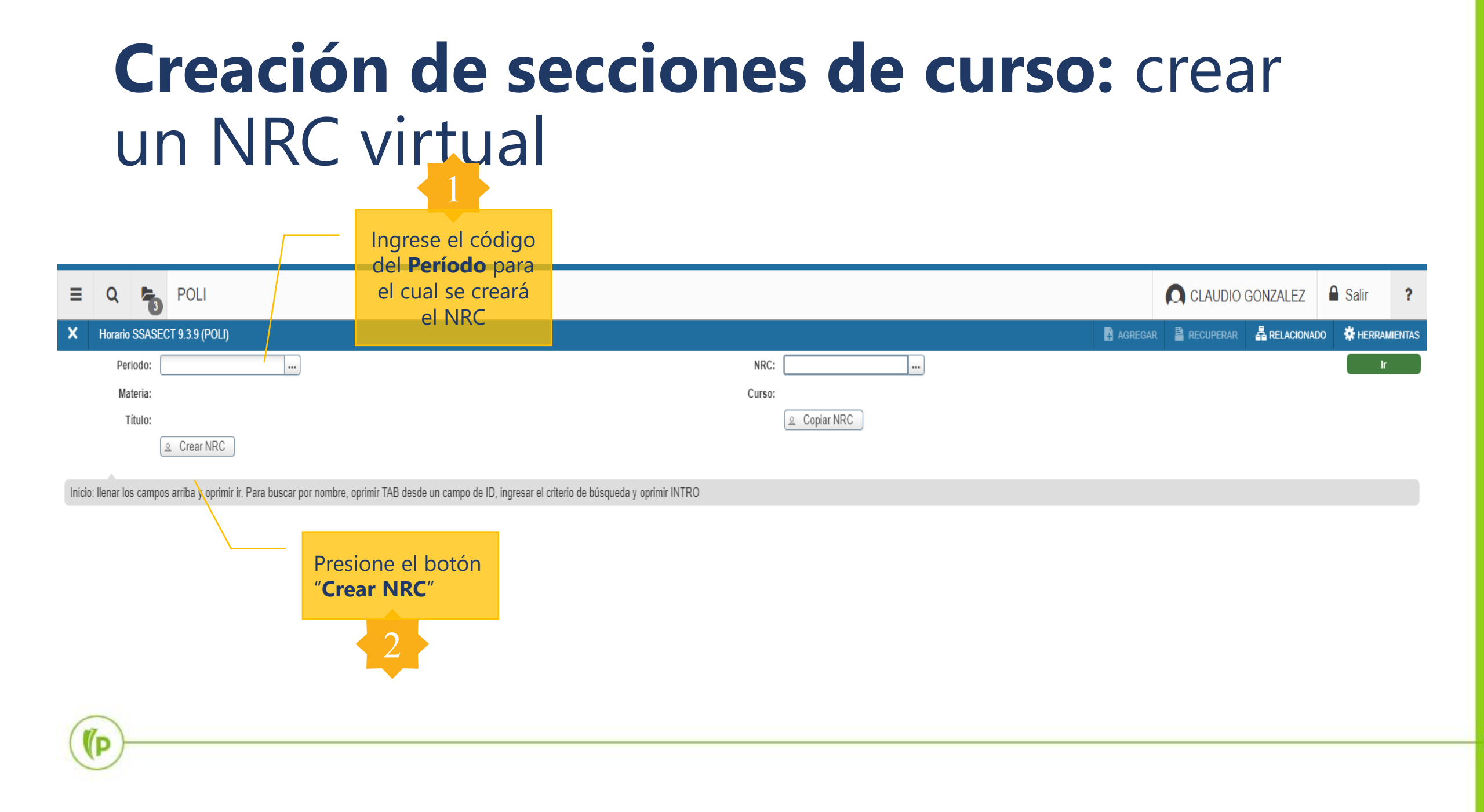

#### Creación de secciones de curso: crear un NRC virtual

| E Q POLI                                                                                                    |                     |                     |                         | ALEZ 🔒 Sa         | alir <b>?</b> |
|----------------------------------------------------------------------------------------------------|---------------------|---------------------|-------------------------|-------------------|---------------|
| X Horario SSASECT 9.3.9 (POLI)                                                                                          |                     | AGREGAR             | 🖹 RECUPERAR  🛱 RE       | LACIONADO 🔅       | HERRAMIENTA   |
| Periodo: 202010 NRC: ADD Materia: Curso: Título:                                                                        |                     |                     | · ·                     | R                 | ecomenzar     |
| Información de sección de curso Información de ingreso de sección Instructor y horas de reunión Preferencias de sección |                     |                     |                         |                   |               |
| INFORMACIÓN DE SECCIÓN DE CURSO                                                                                         |                     | 🖬 Inser             | tar 📮 Eliminar 🌆 Copiar | Más información   | 👻 Filtrar     |
| Materia * Campus *                                                                                                    | Modo de calificar   |                     |                         |                   |               |
| Número de curso *                                                                                                    | Sesión              |                     |                         |                   |               |
| Titulo                                                                                                    | Aprobación especial |                     |                         |                   |               |
| Sección * 0 Método educativo                                                                                            | Duración            |                     |                         |                   |               |
| Lista cruzada Socio de integración                                                                                      |                     | Sobrepasar duración |                         |                   |               |
| TIPO DE CLASE                                                                                                    |                     |                     | 🗄 Insertar 🗖 E          | Eliminar 🧧 Copiar | Y, Filtrar    |
| Parte-de-periodo                                                                                                    |                     |                     |                         |                   |               |
| Clase de aprendizaje abierto                                                                                            |                     |                     |                         |                   |               |
| Primero                                                                                                    |                     |                     |                         |                   |               |
| Fechas de                                                                                                    |                     |                     | Reglas de procesamier   | nto               |               |
| En la pestana "Información de sección de curso" se                                                                      |                     |                     |                         |                   |               |
| requieren los datos esenciales para crear un NRC:                                                                       |                     |                     |                         |                   |               |
| Extensiones 0<br>máximas                                                                                                |                     |                     |                         |                   |               |
| Ivialena y numero de curso, sección, campus, estado,                                                                    |                     |                     |                         | . P               |               |
| tipo de horarios, parte de periodo en que se imparte.                                                                   |                     |                     |                         | Eliminar • Copiar | T, Filtrar    |
| Horas crédito Para que el NRC se cree en <b>CANVAS</b> , se deben                                                       |                     |                     |                         |                   |               |
|                                                                                                    |                     |                     |                         |                   |               |
| crédito                                                                                                    |                     |                     |                         |                   |               |
| Horas de cobro     Horas de cobro     El método educativo debe ser Virtual.                                             |                     |                     |                         |                   |               |
| Indicador de horas Ninguno O A O O                                                                                      |                     |                     |                         |                   |               |
| de cobro                                                                                                    |                     |                     |                         |                   |               |
| Horas de contacto                                                                                                    |                     |                     |                         |                   |               |
|                                                                                                    |                     |                     |                         |                   |               |
|                                                                                                    |                     |                     |                         |                   | GUARDA        |
| EDIT Registro: 1/1 SSBSECT_SUBJ_CODE [1]                                                                                |                     |                     |                         |                   | elluciar      |

#### Creación de secciones de curso: crear un NRC virtual

| ≡ Q              | <b>7</b> 6  | POLI                                                   |                                         |       |                     |               |                     |                     |                  | GONZALEZ           | Salir ?            |
|------------------|-------------|--------------------------------------------------------|-----------------------------------------|-------|---------------------|---------------|---------------------|---------------------|------------------|--------------------|--------------------|
| × Horario        | SSASECT     | <sup>-</sup> 9.3.9 (POLI)                              |                                         |       |                     |               |                     |                     | RECUPERAR        | RELACIONADO        | 🗱 HERRAMIENTA      |
| Periodo: 202010  | ) NRC: 1    | 1982 Materia: MYE Curso: 41201 Título:                 | MATEMATICAS                             |       |                     |               |                     |                     |                  |                    | Recomenzar         |
| Información de s | ección de c | urso Información de ingreso de sección Instructor y ho | oras de reunión Preferencias de sección |       |                     |               |                     |                     |                  |                    |                    |
| INFORMACIÓN E    | DE SECCIÓI  | N DE CURSO                                             |                                         |       |                     |               |                     | 🗄 Inser             | tar 🛢 Eliminar 🌆 | Copiar 🗎 Más infor | mación 🎗 Filtrar   |
| Ma               | ateria M    | MATEMATICAS Y ESTADISTICA                              | Campus *                                | VIR V | IRTUAL              |               | Modo de calificar   | S CALIFICACI        | ON ESTANDAR      |                    |                    |
| Número de o      | curso 41    | 201                                                    | Status *                                | A A   | CTIVO               |               | Sesión              | V VIRTUAL           |                  |                    |                    |
| 1                | lítulo M/   | ATEMATICAS                                             | Tipo de horario *                       | VIR V | IRTUAL              |               | Aprobación especial |                     |                  |                    |                    |
| Sec              | cción * B0  | 1                                                      | Método educativo                        | V V   | IRTUAL              |               | Duración            |                     |                  |                    |                    |
| Lista cru        | zada 🦳      |                                                        | Socio de integración                    | C C   | Canvas              |               |                     | Sobrepasar duración |                  |                    |                    |
| TIPO DE CLASE    |             |                                                        |                                         |       |                     |               |                     |                     | 🚦 Insert         | ar 🛢 Eliminar 🍢    | Copiar 🎗 Filtrar   |
| Clase tradicion  | al<br>Diada |                                                        |                                         |       |                     |               |                     |                     |                  |                    |                    |
| Clase de apren   |             | 2 24-AGO-2020 🔳 20-OC 1-2020                           |                                         |       |                     |               |                     |                     |                  |                    |                    |
| Class as apren   | uncajo ubio | Primero                                                |                                         |       | Último              |               |                     |                     |                  |                    |                    |
| Fech             | nas de      |                                                        |                                         |       | the second second   | and a second  |                     |                     | Reglas de pro    | cesamiento         |                    |
| inscr            | ipción      |                                                        |                                         |       | Una vez ingre       | esados, se    |                     |                     |                  |                    |                    |
| Fechas de        | inicio      |                                                        |                                         |       | guardan los ca      | ambios y se   |                     |                     |                  |                    |                    |
| Extens           | iones       | 0                                                      |                                         |       | gonorará i          |               |                     |                     |                  |                    |                    |
| má               | ximas       |                                                        |                                         |       | generala            |               |                     |                     |                  |                    |                    |
| HORAS CRÉDIT     | 0           |                                                        |                                         |       | automá              | itico.        |                     |                     | 🖬 Insert         | ar 🛢 Eliminar 🍢    | Copiar 🏾 🅄 Filtrar |
| Horas crédito    | ródito      | 2.000                                                  |                                         | -     | Teoría              | 4.000         | 42                  |                     |                  |                    |                    |
| Horas c          | horac C     |                                                        |                                         |       | Indicador do teorío |               |                     |                     |                  |                    |                    |
| C                | rédito      |                                                        |                                         |       | indicador de teoria |               | •                   |                     |                  |                    |                    |
| Horas de         | cobro       | 3.000                                                  |                                         |       | Laboratorio         | 0.000         |                     |                     |                  |                    |                    |
| Indicador de     | horas 🧿     |                                                        |                                         |       | Indicador de        | Ninguno A O O |                     |                     |                  |                    |                    |
| de               | cobro       |                                                        |                                         |       | laboratorio         |               |                     |                     |                  |                    |                    |
| Horas de cor     | ntacto      | 9.000                                                  |                                         |       | Otro                | 5.000         |                     |                     |                  |                    |                    |
| Indicador de     | horas 🧿     | ) Ninguno 🔘 A 🔵 O                                      |                                         |       | Indicador de otro   | Ninguno A O O |                     |                     |                  |                    |                    |
|                  |             |                                                        |                                         |       |                     |               |                     |                     |                  |                    | GUARDA             |
| EDIT             | Registr     | o: 1/1 SSBSECT_SUBJ_                                   | CODE [1]                                |       |                     |               |                     |                     |                  |                    | ciluciar           |

#### **Creación de secciones de curso:** crear un NRC virtual (Canvas)

|                                            | Filter by ter | rm 🗸 🗸                                      | Curso 🗸                                  | 11982                                            |          |                                           |             | +Cur     |
|--------------------------------------------|---------------|---------------------------------------------|------------------------------------------|--------------------------------------------------|----------|-------------------------------------------|-------------|----------|
| Personas                                   | Ocultar o     | ursos sin estudiantes 📃 Mostra              | r únicamente los cursos plan             | tilla                                            |          |                                           |             |          |
| Bancos de preguntas                        | Publicado     | Curso                                       | Identificación del SIS 🔺                 | Período                                          | Profesor | Subcuenta                                 | Estudiantes |          |
| Subcuentas<br>Períodos<br>Autenticación    |               | METODOS IDENT EVALUAC<br>RIESGOS-201960-B01 | CCRSSHS-42763-1960-<br>B01-201960-11982  | SEGUNDO<br>SEMESTRE 2019                         |          | Politecnico<br>Grancolombiano<br>Empresas | 0           | + 166 \$ |
| Importación del SIS<br>Temas               |               | METODOS IDENT EVALUAC<br>RIESGOS-201960-B01 | CCRSSHS-42763-<br>201960-11982           | SEGUNDO<br>SEMESTRE 2019                         |          | Politecnico<br>Grancolombiano<br>Empresas | 0           | + 🖬 🕴    |
| Canvas Data Portal<br>Hosted Data          |               | METODOS IDENT EVALUAC<br>RIESGOS-201960-B01 | CCRSSHS-42763-M Y<br>SOCIED-201960-11982 | SEGUNDO<br>SEMESTRE 2019                         |          | Politecnico<br>Grancolombiano<br>Empresas | 0           | + 🖬 🕴    |
| Management<br>Moderación del<br>ePortfolio |               | METODOS IDENT EVALUAC<br>RIESGOS-201960-B01 | CCRSSHS-42763-S-<br>201960-11982         | SEGUNDO<br>SEMESTRE 2019                         |          | Politecnico<br>Grancolombiano<br>Empresas | 0           | + 🖬 🕴    |
| Analíticas<br>Configuraciones              | $\odot$       | MATEMATICAS - 202010-B2 -<br>B01            | MYE-41201-202010-<br>B2-11982            | PRIMER<br>SEMESTRE 2020 -<br>2-SB                |          | Cursos<br>Pregrado<br>Banner              | 0           | + 12 1   |
|                                            | $\odot$       | MATEMATICAS - 202060-B2 -<br>B01            | MYE-41201-202060-<br>B2-11982            | SE <mark>GUNDO</mark><br>SEMESTRE 2020 -<br>2-SB |          | Cursos<br>Pregrado<br>Banner              | 0           | + 🖬 🕴    |

(D

.

# **Creación de secciones de curso:** definir cupo del NRC virtual

| = Q <b>7</b>                   | POLI                                                                      |                                      |                    |                                    |         | CLAUDIO G          | ONZALEZ   | 🔒 Salir         | ?          |
|--------------------------------|---------------------------------------------------------------------------|--------------------------------------|--------------------|------------------------------------|---------|--------------------|-----------|-----------------|------------|
| × Horario SSA                  | SECT 9.3.9 (POLI)                                                         |                                      |                    |                                    | AGREGAR | RECUPERAR          | RELACIONA | DO 🏶 HERRAI     | MIENTAS    |
| Periodo: 202010 NF             | RC: 11982 Materia: MYE Curso: 41201 Título: MATEMAT                       | CAS                                  |                    |                                    |         |                    |           | Recoment        | zar        |
| Información de secció          | n de curso Información de ingreso de sección Instructor y horas de reunió | n Preferencias de sección            |                    |                                    |         |                    |           |                 |            |
| Detalles de ingreso            | Lugares reservados                                                        |                                      |                    |                                    |         |                    |           |                 |            |
| DETALLES DE INGRE              | so                                                                        |                                      |                    |                                    |         | nsertar 🗧 Eliminar | Copiar 🗎  | Más información | Ϋ, Filtrar |
| Máximo                         | • 🔟                                                                       | Máximo en lista de * 0<br>espera     |                    | Proyectado * 0                     | 0       |                    |           |                 |            |
| Real                           | 0                                                                         | Real en lista de 0<br>espera         |                    | Anterior (                         | 0       |                    |           |                 |            |
| Restante                       | 10<br>Códigos de autorización activos para sección Horas crédito generada | espera<br>a.000 Ingrese la capacidad |                    | Res                                | servado |                    |           |                 |            |
| Censo uno<br>Conteo de ingreso | 0                                                                         | máxima de inscripción.               | a de * 24-AGO-2020 |                                    |         |                    |           |                 |            |
| Censo dos                      |                                                                           |                                      |                    |                                    |         |                    |           |                 |            |
| Conteo de ingreso              | 0                                                                         |                                      | congelamiento      |                                    |         |                    |           |                 |            |
| Fechas para agregar            | autorización de inscripción                                               |                                      |                    |                                    |         |                    |           |                 |            |
| Fecha de inicio de             | 24-AGO-2020                                                               | Fecha de inicio para                 |                    | Fecha de fin de                    |         |                    |           |                 |            |
| sección calculada              |                                                                           | agregar autorización                 |                    | notificación de lista<br>de espera |         |                    |           |                 |            |

| = Q 🍖                     | POLI                           |                            |                               |                         |               |               |                     |           |                        |         |                        |             | GONZALEZ             | 🔒 Salir       | ?          |
|---------------------------|--------------------------------|----------------------------|-------------------------------|-------------------------|---------------|---------------|---------------------|-----------|------------------------|---------|------------------------|-------------|----------------------|---------------|------------|
| × Horario SSASEC          | CT 9.3.9 (POLI)                |                            |                               |                         |               |               |                     |           |                        |         | AGREGAR                | RECUPERAR   |                      | 🗱 HERR/       | AMIENTAS   |
| Periodo: 202010 NRC:      | 11982 Materia: MYE             | Curso: 41201               | Título: MATEMATICAS           |                         |               |               |                     |           |                        |         |                        |             |                      | Recome        | nzar       |
| Información de sección de | curso Información de in        | ngreso de sección          | Instructor y horas de reunión | Preferencias de sección |               |               |                     |           |                        |         |                        |             |                      |               |            |
| Horas e instructores      | Preferencias del programado    | r                          |                               |                         |               |               |                     |           |                        |         |                        |             |                      |               |            |
| Fechas de reunión C       | réditos y ubicación de reunión | n                          |                               |                         |               |               |                     |           |                        |         |                        |             |                      |               |            |
| HORARIO                   |                                |                            |                               |                         |               |               |                     |           |                        |         |                        | 0           | nsertar 🗖 Eliminai   | Copiar        | Ϋ, Filtrar |
| Hora de reunión           | Tipo de reunión                | Fecha de inicio *          | Fecha de fin *                | Lunes M                 | artes         | Miércoles     | Jueves              | Viernes   | Sábado                 | Domingo | Hora de inicio         | Hora de fin | Indicado             | r de sesión * |            |
|                           | VIRT                           | 24-AGO-2020                | 20-OCT-2020                   |                         |               |               |                     |           |                        |         |                        |             | 01                   |               |            |
| 🚺 ┥ 🗍 de 1 🕨 刘            | 10 🗸 Por págin                 | 18                         |                               |                         |               |               |                     |           |                        | 6       |                        |             |                      | Regist        | tro 1 de 1 |
| INSTRUCTOR                |                                |                            | Pa                            | ra asignar              | al doce       | nte en un N   | <b>RC virtual</b>   | :         |                        |         |                        |             | nsertar 🗖 Eliminar   | Copiar        | Ϋ, Filtrar |
| Indicador de sesión *     | ID                             | Nombre 1                   | So dobo dosi                  | Carga de trabeio educ   | de re         | unión "VIRT   | mesponsabilidad     | مه می میں | Indicador de principa  | al      | Indicador de sobrepaso | Porcent     | aje de sesión        |               |            |
| 01                        |                                | <b>_</b>                   |                               | gilai ei tip            | o ue re       |               | , сопто ч           | lue se ue | Signan                 | ]       |                        |             |                      |               |            |
| ◀ 1 de 1 ► )              | 10 🗸 Por págin                 | na                         | las fech                      | nas en que              | se imp        | arte el curso | o (parame           | trizables | ).                     |         |                        |             |                      | Regist        | tro 1 de 1 |
| × Horario SSASEC          | CT 9.3.9 (POLI)                |                            | 2. Se debe                    | indicar las             | horas s       | semanales o   | jue se imp          | arten en  | la                     |         | AGREGAR                | RECUPERAR   | A RELACIONADO        | 🛠 HERRA       | MIENTAS    |
| Periodo: 202010 NRC:      | 11982 Materia: MYE             | Curso: 4 <mark>1201</mark> | Título: MATEMATICAS           | pestaña (               | Créditos      | y ubicación   | i de reunió         | ón        |                        |         |                        |             |                      | Recomen       | nzar       |
| Información de sección de | curso Información de in        | ngreso de sección          | Instructor y horas de reunión | Preferencias de sección |               |               |                     |           |                        |         |                        |             |                      |               |            |
| Horas e instructores      | Preferencias del programado    | r                          |                               |                         |               |               |                     |           |                        |         |                        |             |                      |               |            |
| Fechas de reunión Cr      | réditos y ubicación de reunión | n                          |                               |                         |               |               |                     |           |                        |         |                        |             |                      | Province.     | 9 511      |
| Programador automótico    | Edificio                       | Salán                      | Tino de bererio *             |                         | Horas por com | ana *         | Indicador do cobron |           | loran orádita do noni  | án      | Dotallos do portición  |             | Detallos de atribute | - Copiar      | •, Filtrar |
|                           | Editicio                       | 381011                     | VID                           |                         | noras por sem | 3.0           |                     | naso      | ioras credito de sesio | 3       |                        | 7           | Detailes de atributo |               |            |
| ◀ 1 de 1 ► >              | 10 🗸 Por págin                 | ia                         | VIIX                          |                         |               | 5.0           |                     |           |                        |         |                        | 4           |                      | Regist        | ro 1 de 1  |
| INSTRUCTOR                |                                |                            |                               |                         |               |               |                     |           |                        |         |                        | 🖸 ir        | isertar 🗧 Eliminar   | Copiar        | 👻 Filtrar  |
| Indicador de sesión *     | ID                             | Nombre                     |                               | Carga de trabajo educ   | ativo         | Porcentaje    | de responsabilidad  |           | Indicador de principa  | al      | Indicador de sobrepaso | Porcent     | aje de sesión        |               |            |
| 01                        |                                |                            |                               |                         |               |               |                     |           |                        | ]       |                        |             |                      |               |            |
| 🔰 🛋 📋 de 1 🕨 🕅            | 10 🗸 Por págin                 | a                          |                               |                         |               |               |                     |           |                        |         |                        |             |                      | Regist        | ro 1 de 1  |

| ≡Q                  | POLI                                                                                               |                   |                 |                  |             |                     |            |         |                       |         |                    |            | LAUDIO GONZAL       | EZ 🔒 Salir               | ?                |
|---------------------|----------------------------------------------------------------------------------------------------|-------------------|-----------------|------------------|-------------|---------------------|------------|---------|-----------------------|---------|--------------------|------------|---------------------|--------------------------|------------------|
| × Horario S         | SSASECT 9.3.9 (POLI)                                                                               |                   |                 |                  |             |                     |            |         |                       |         | AGREGAR            |            | RELACIONADO         | R HERRAMIENTAS           | 1                |
| Periodo: 202010     | veriodo: 202010 NRC: 11982 Materia: MYE Curso: 41201 Título: MATEMATICAS                           |                   |                 |                  |             |                     |            |         |                       |         |                    |            |                     |                          |                  |
| Información de se   | Información de sección de ingreso de sección Instructor y horas de reunión Preferencias de sección |                   |                 |                  |             |                     |            |         |                       |         |                    |            |                     |                          |                  |
| Horas e instructor  | es Preferencias del program                                                                        | ador              |                 |                  |             |                     |            |         |                       |         |                    |            |                     |                          |                  |
| Fechas de reunion   | Créditos y ubicación de reu                                                                        | nion              |                 |                  |             |                     |            |         |                       |         |                    |            | 🖸 Insertar 🗖        | Eliminar <b>D</b> Coniar | 👻 Eiltrar        |
| Hora de reunión     | Tipo de reunión                                                                                    | Fecha de inicio * | Fecha de fin *  | Lunes            | Martes Mién | oles Juev           | ·es        | Viernes | Sábado                | Domingo | Hora de inicio     | Hor        | a de fin            | Indicador de sesión *    | •, 1 111 21      |
|                     | VIRT                                                                                               | 24-AGO-2020       | 20-OCT-2020     |                  |             |                     |            |         |                       |         |                    |            |                     | 01                       |                  |
| K ◀ 1 de 1          |                                                                                                    | idina             |                 |                  |             |                     |            |         |                       |         | 1                  |            |                     | Registr                  | ro 1 de 1        |
| ▼ INSTRUCTOR        |                                                                                                    |                   |                 |                  |             |                     |            |         |                       |         |                    | 🕂 Insertar | 🗖 Eliminar 「 Copiar | 🛔 Más información        | Ϋ, Filtrar       |
| Indicador de sesión | * ID                                                                                               | Nombre            |                 | Carga de trabajo | educativo   | Porcentaje de respo | nsabilidad |         | Indicador de principa | al      | Indicador de sobre | epaso      | Porcentaje de sesio | ón                       |                  |
|                     |                                                                                                    |                   |                 |                  |             |                     |            |         |                       |         |                    |            |                     |                          |                  |
| 01                  | 100042772                                                                                          | HUGO EDVER        | ZAMORA CORONADO |                  |             | 0.000               |            | 100     | V                     | 2       |                    |            |                     |                          | 100              |
| 01 (                | 100042772           ► ►         10 ∨         Por pairs                                             | HUGO EDVER        | ZAMORA CORONADO |                  |             | 0.000               |            | 100     | ¥                     | 1       |                    |            |                     | Registi                  | 100<br>ro 1 de 1 |

(P

# Cargue Académico (MDUU A8)

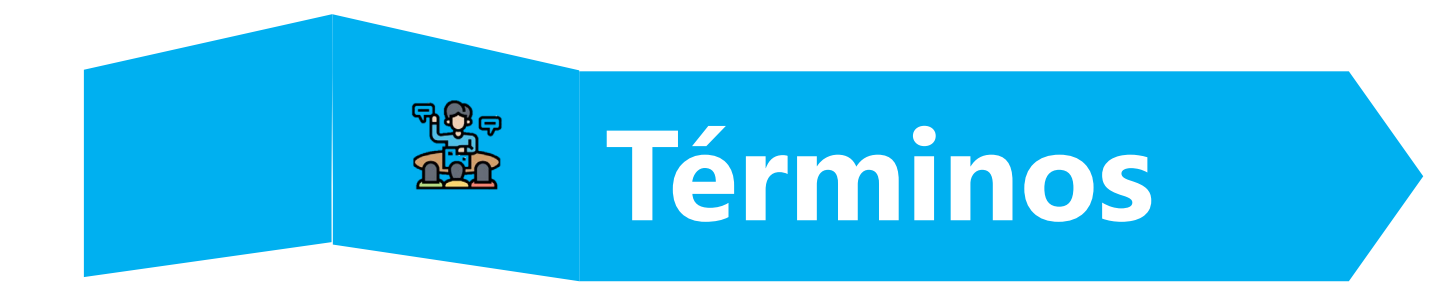

#### • Los propios de Programación académica.

• MDUU: Utilidad de actualización masiva de datos.

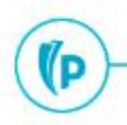

## Archivos a trabajar

- **SSASECT** creación NRC
- SSASECT asignación horarios, espacios físicos, docentes
- **SSARRES** restricciones
- SFAREGS inscripciones masivas

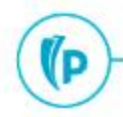

## Ejecución del MDUU

• Carga del archivo (GUAUPLP)

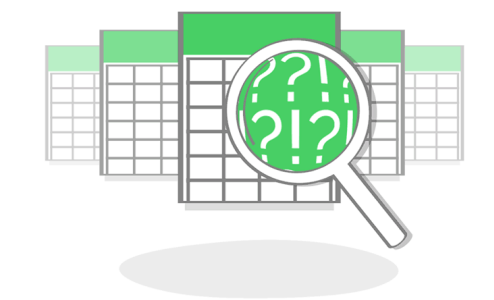

• Ejecución MDUU (GKAPPLN)

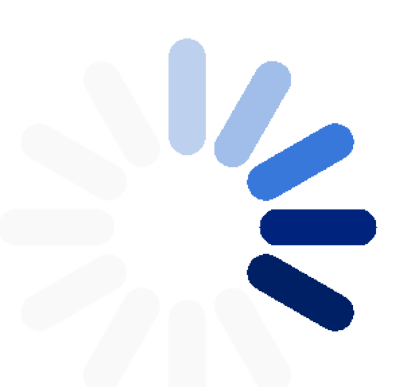

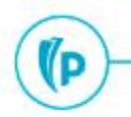

## Bloques para estudiantes nuevos

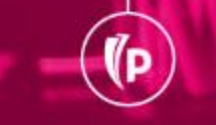

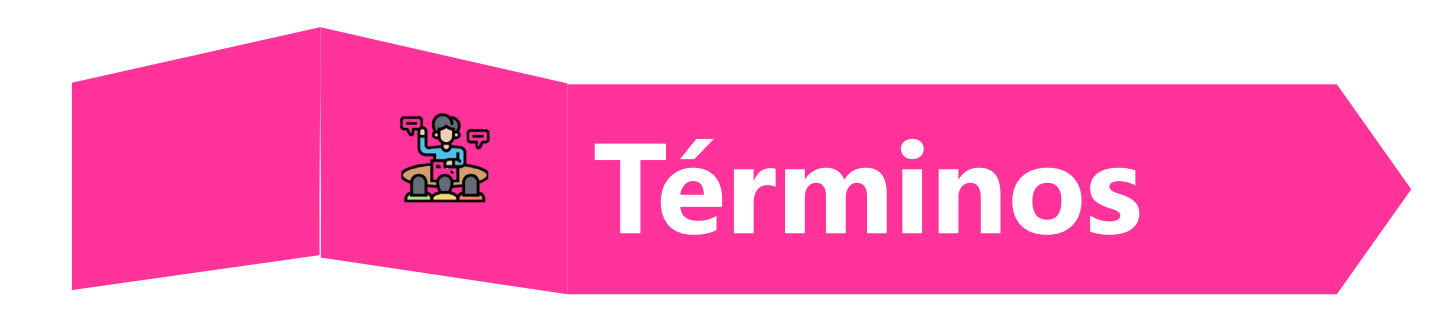

- **Bloque:** Grupo de NRC que facilitan la inscripción de un estudiante.
- Relación Bloque características el estudiante: funcionalidad creada para el POLI para configurar la asignación del bloque del estudiante según las siguientes características académicas:
  - Programa
  - Cohorte
  - Tipo de admisión (Convenio)
  - Sede
  - Jornada
  - Atributo académico

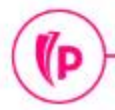

#### Creación de código de Bloque

(P

|                                                                                                    | CLAUDIO GONZALEZ A Salir ?                                 |
|----------------------------------------------------------------------------------------------------|------------------------------------------------------------|
| X Validación de códigos de bloques STVBLCK 9.3 (POLI)                                                                                                    | 📑 AGREGAR 🖺 RECUPERAR 🛔 RELACIONADO 🏾 🗱 HERRAMIENTAS       |
| VALIDACIÓN DE CÓDIGO DE BLOQUE                                                                                                    | 🕃 Insertar 🗧 Eliminar 🍢 Copiar 🖹 Más información 🍸 Filtrar |
| Código de bloque *                                                                                                    | Descripción *                                              |
| STPBOADM1                                                                                                    | PGCOPBO4ADM ST UGPB001R                                    |
| STPBOADM12                                                                                                    | PGCOPBO4ADM2 ST UGPBO01R                                   |
| STPBOADP1                                                                                                    | PGCOPB04ADP ST UGPB001R                                    |
| STPBOAES1                                                                                                    | PGCOPB04AES ST UGPB001R                                    |
| STPBOAHG1                                                                                                    | PGCOPBO4AHG ST UGPB001R                                    |
| STPBOCIP1                                                                                                    | PGCOPB04CIP ST UGPB001R                                    |
| STPBOCOP1                                                                                                    | PGCOPBO4COP ST UGPB001R                                    |
| STPBOCSP1                                                                                                    | PGCOPB04CSP ST UGPB001R                                    |
| STPBODER1                                                                                                    | PGCOPBO4DER ST UGPB001R                                    |
| STPBODES1                                                                                                    | PGCOPB03DES ST UGPB001R                                    |
| STPBODGR1                                                                                                    | PGCOPBO4DGR ST UGPB001R                                    |
| STPBODH01                                                                                                    | PGCOPBO4DHO ST UGPB001R                                    |
| STPBODII1                                                                                                    | PGCOPBO4DII ST UGPB001R                                    |
| STPBODIM1                                                                                                    | PGCOPBO4DIM ST UGPBO01R                                    |
| STPBOEBIP                                                                                                    | PGCOPB05EBI ST PGPB00P                                     |
| STPBOEBIQ                                                                                                    | PGCOPB05EBI ST PGPB00Q                                     |
| STPBOEBIR                                                                                                    | PGCOPB05EBI ST PGPB00R                                     |
| STPBOEBIS                                                                                                    | PGCOPB05EBI ST PGPB00S                                     |
| STPBOECAP                                                                                                    | PGCOPB05ECA ST PGPB00P                                     |
| STPBOECAQ                                                                                                    | PGCOPB05ECA ST PGPB00Q                                     |
| Image: Image: Image | Nd Registro 1 de 647                                       |

#### Configuración para asignación de Bloque 1. Relaciones

(P

| ≡                                               | Q             | Q POLI                                 |                  |               |                   |                             |             |         | A               | CLAUDIO GONZALE   | Z 🔒 Salir         | ?              |           |
|-------------------------------------------------|---------------|----------------------------------------|------------------|---------------|-------------------|-----------------------------|-------------|---------|-----------------|-------------------|-------------------|----------------|-----------|
| ×                                               | Configura     | ción de bloques por programa y cohorte | SZABLCH 8.5 (POL | Ц)            |                   |                             |             |         |                 | 🖬 AGREGAR  🗎      | RECUPERAR 📲 RELAC | IONADO 🔅 HERRA | MIENTAS   |
| CONFIGURACIÓN DE BLOQUES POR PROGRAMA Y COHORTE |               |                                        |                  |               |                   |                             |             |         |                 |                   |                   |                | 🖌 Filtrar |
| Código                                          | Bloque *      | Bloque                                 | Código Cohorte * | Cohorte       | Código Programa * | Programa                    | Código Sede | Sede    | Código Admisión | Tipo de Admisión  | Código Jornada    | Jornada        |           |
| TDVB                                            | DTRHAB        | PGCOVBO3TRH TD UGVBO0AA                | 00UGVBO0A        | COHORTE A VIR | PGCOVB03TRH       | VIR TGIA GEST RECURSOS HU   | VIR         | VIRTUAL | TD              | CESDE             | JVIR              | MODALIDAD VIRT | UAL       |
| TDVB                                            | OTRHBB        | PGCOVBO3TRH TD UGVBO0B A               | 00UGVBO0B        | COHORTE B VIR | PGCOVB03TRH       | VIR TGIA GEST RECURSOS HU   | VIR         | VIRTUAL | TD              | CESDE             | JVIR              | MODALIDAD VIRT | UAL       |
| TDVB                                            | DTRHCB        | PGCOVBO3TRH TD UGVBO0C A               | 00UGVBO0C        | COHORTE C VIR | PGCOVB03TRH       | VIR TGIA GEST RECURSOS HU   | VIR         | VIRTUAL | TD              | CESDE             | JVIR              | MODALIDAD VIRT | UAL       |
| TVVBO                                           | DTRHAA        | PGCOVBO3TRH TV UGVBO0A A               | 00UGVBO0A        | COHORTE A VIR | PGCOVB03TRH       | VIR TGIA GEST RECURSOS HU   | VIR         | VIRTUAL | TV              | SENA HOMOLOGACION | JVIR              | MODALIDAD VIRT | UAL       |
| TVVBC                                           | DTRHBA        | PGCOVBO3TRH TV UGVBO0B A               | 00UGVBO0B        | COHORTE B VIR | PGCOVB03TRH       | VIR TGIA GEST RECURSOS HU   | VIR         | VIRTUAL | TV              | SENA HOMOLOGACION | JVIR              | MODALIDAD VIRT | UAL       |
| TVVBC                                           | DTRHCA        | PGCOVBO3TRH TV UGVBO0C A               | 00UGVBO0C        | COHORTE C VIR | PGCOVB03TRH       | VIR TGIA GEST RECURSOS HU   | VIR         | VIRTUAL | TV              | SENA HOMOLOGACION | JVIR              | MODALIDAD VIRT | UAL       |
| STVBO                                           | DTRHA         | PGCOVBO3TRH ST UGVBO0A                 | 00UGVBO0A        | COHORTE A VIR | PGCOVB03TRH       | VIR TGIA GEST RECURSOS HU   | VIR         | VIRTUAL | ST              | PRIMERA VEZ       | JVIR              | MODALIDAD VIRT | UAL       |
| STVBO                                           | DTRHB         | PGCOVBO3TRH ST UGVBO0B                 | 00UGVBO0B        | COHORTE B VIR | PGCOVB03TRH       | VIR TGIA GEST RECURSOS HU   | VIR         | VIRTUAL | ST              | PRIMERA VEZ       | JVIR              | MODALIDAD VIRT | UAL       |
| STVBO                                           | DTRHC         | PGCOVBO3TRH ST UGVBO0C                 | 00UGVBO0C        | COHORTE C VIR | PGCOVB03TRH       | VIR TGIA GEST RECURSOS HU   | VIR         | VIRTUAL | ST              | PRIMERA VEZ       | JVIR              | MODALIDAD VIRT | UAL       |
| STPBO                                           | DTSA1         | PGCOPBO3TSA ST UGPBO01R                | 00UGPBO01R       | COHORTE BOG   | PGCOPBO3TSA       | BOG TGIA GEST SERVI AEROLI  | BOG         | BOGOTA  | ST              | PRIMERA VEZ       | JDIA              | JORNADA DIURNA | 4         |
| STPBO                                           | DTSA1         | PGCOPBO3TSA ST UGPBO01R                | 00UGPBO01R       | COHORTE BOG   | PGCOPBO3TSA       | BOG TGIA GEST SERVI AEROLI  | BOG         | BOGOTA  | ST              | PRIMERA VEZ       | JNOC              | JORNADA NOCTU  | RNA       |
| STPBO                                           | DTSH1         | PGCOPBO3TSH ST UGPBO01R                | 00UGPBO01R       | COHORTE BOG   | PGCOPBO3TSH       | BOG TGIA GEST SERVI HOTELE  | BOG         | BOGOTA  | ST              | PRIMERA VEZ       | JDIA              | JORNADA DIURNA | 4         |
| STPBO                                           | DTSH1         | PGCOPBO3TSH ST UGPBO01R                | 00UGPBO01R       | COHORTE BOG   | PGCOPBO3TSH       | BOG TGIA GEST SERVI HOTELE  | BOG         | BOGOTA  | ST              | PRIMERA VEZ       | JNOC              | JORNADA NOCTU  | RNA       |
| TPPBO                                           | DTST1A        | PGCOPBO3TST TP UGPBO01R                | 00UGPBO01R       | COHORTE BOG   | PGCOPBO3TST       | BOG TGIA GEST SERVI TURISTI | BOG         | BOGOTA  | TP              | PONAL             | JDIA              | JORNADA DIURNA | 4         |
| TPPBO                                           | DTST1A        | PGCOPBO3TST TP UGPBO01R                | 00UGPBQ01R       | COHORTE BOG   | PGCOPBO3TST       | BOG TGIA GEST SERVI TURISTI | BOG         | BOGOTA  | TP              | PONAL             | JNOC              | JORNADA NOCTU  | RNA       |
| STPBO                                           | DTST1         | PGCOPBO3TST ST UGPBO01R                | 00UGPBONR        | COHORTE BOG   | PGCOPBO3TST       | BOG TGIA GEST SERVI TURISTI | BOG         | BOGOTA  | ST              | PRIMERA VEZ       | JDIA              | JORNADA DIURNA | 4         |
| STPBO                                           | DTST1         | PGCOPBO3TST ST UGPBO01R                | 00UGPBO01R       | COHORTE BOG   | PGCOPBO3TST       | BOG TGIA GEST SERVI TURISTI | BOG         | BOGOTA  | ST              | PRIMERA VEZ       | JNOC              | JORNADA NOCTU  | RNA       |
| TPVBC                                           | DTGTAA        | PGCOVBO3TGT TP UGVBO0AA                | 00UGVBO0A        | COHORTE A VIR | PGCOVB03TGT       | VIR TGIA GESTION TURISTICA  | VIR         | VIRTUAL | TP              | PONAL             | JVIR              | MODALIDAD VIRT | UAL       |
| TPVBC                                           | DTGTBA        | PGCOVB03TGT TP UGVB00B A               | 00UGVBO0B        | COHORTE B VIR | PGCOVB03TGT       | VIR TGIA GESTION TURISTICA  | VIR         | VIRTUAL | TP              | PONAL             | JVIR              | MODALIDAD VIRT | UAL       |
| TPVBC                                           | DTGTCA        | PGCOVB03TGT TP UGVB00C A               | 00UGVBO0C        | COHORTE C VIR | PGCOVB03TGT       | VIR TGIA GESTION TURISTICA  | VIR         | VIRTUAL | TP              | PONAL             | JVIR              | MODALIDAD VIRT | UAL       |
|                                                 |               |                                        |                  |               |                   |                             |             |         |                 |                   |                   |                | •         |
|                                                 | <u>1</u> de 5 | 0 🕨 🎽 🛛 20 🗸 Por página                |                  |               |                   |                             |             |         |                 |                   |                   | Registro       | 1 de 995  |

| ≡    | Q             | 5         | POLI                                |                   |                             |             |         |                 |                   |                |                  | CLAUDIO GON     | ZALEZ 🔒 🖇    | Salir    | ?         |
|------|---------------|-----------|-------------------------------------|-------------------|-----------------------------|-------------|---------|-----------------|-------------------|----------------|------------------|-----------------|--------------|----------|-----------|
| ×    | Configu       | ración de | e bloques por programa y cohorte SZ | ZABLCH 8.5 (POLI) |                             |             |         |                 |                   |                | AGREGAR          | B RECUPERAR A F | ELACIONADO   | 🗱 HERRA  | MIENTAS   |
| CONF | FIGURACIÓ     | N DE BLO  | DQUES POR PROGRAMA Y COHORTE        |                   |                             |             |         |                 |                   |                |                  | 🚦 Inserta       | Eliminar 🖣   | Copiar   | 👻 Filtrar |
| Có   | digo Cohort   | e* (      | Cohorte                             | Código Programa * | Programa                    | Código Sede | Sede    | Código Admisión | Tipo de Admisión  | Código Jornada | Jornada          | Código Atributo | Atributo     |          | Activo    |
| 00   | UGVBO0A       | . (       | COHORTE A VIR                       | PGCOVB03TRH       | VIR TGIA GEST RECURSOS HU   | VIR         | VIRTUAL | TD              | CESDE             | JVIR           | MODALIDAD VIRTUA | L A065          | ATRIBUTO CON | JUN      | <b>V</b>  |
| 00   | UGVBO0B       | ; (       | COHORTE B VIR                       | PGCOVB03TRH       | VIR TGIA GEST RECURSOS HU   | VIR         | VIRTUAL | TD              | CESDE             | JVIR           | MODALIDAD VIRTUA | AL A065         | ATRIBUTO CON | JUN      | ~         |
| 00   | UGVB000       | ; (       | COHORTE C VIR                       | PGCOVB03TRH       | VIR TGIA GEST RECURSOS HU   | VIR         | VIRTUAL | TD              | CESDE             | JVIR           | MODALIDAD VIRTUA | L A065          | ATRIBUTO CON | JUN      | ~         |
| 00   | UGVBO0A       | . (       | COHORTE A VIR                       | PGCOVB03TRH       | VIR TGIA GEST RECURSOS HU   | VIR         | VIRTUAL | TV              | SENA HOMOLOGACION | JVIR           | MODALIDAD VIRTUA | L A104          | ATRIBUTO CON | JUN      | ~         |
| 00   | UGVB00B       | ; (       | COHORTE B VIR                       | PGCOVB03TRH       | VIR TGIA GEST RECURSOS HU   | VIR         | VIRTUAL | TV              | SENA HOMOLOGACION | JVIR           | MODALIDAD VIRTUA | L A104          | ATRIBUTO CON | JUN      | ~         |
| 00   | UGVB000       | ; (       | COHORTE C VIR                       | PGCOVB03TRH       | VIR TGIA GEST RECURSOS HU   | VIR         | VIRTUAL | TV              | SENA HOMOLOGACION | JVIR           | MODALIDAD VIRTUA | L A104          | ATRIBUTO CON | JUN      | ~         |
| 00   | UGVBO0A       | . (       | COHORTE A VIR                       | PGCOVB03TRH       | VIR TGIA GEST RECURSOS HU   | VIR         | VIRTUAL | ST              | PRIMERA VEZ       | JVIR           | MODALIDAD VIRTUA | \L              |              |          | ~         |
| 00   | UGVB00B       | ; (       | COHORTE B VIR                       | PGCOVB03TRH       | VIR TGIA GEST RECURSOS HU   | VIR         | VIRTUAL | ST              | PRIMERA VEZ       | JVIR           | MODALIDAD VIRTUA | \L              |              |          | ~         |
| 00   | UGVB000       | ; (       | COHORTE C VIR                       | PGCOVB03TRH       | VIR TGIA GEST RECURSOS HU   | VIR         | VIRTUAL | ST              | PRIMERA VEZ       | JVIR           | MODALIDAD VIRTUA | \L              |              |          | ~         |
| 00   | UGPBO01       | R (       | COHORTE BOG                         | PGCOPB03TSA       | BOG TGIA GEST SERVI AEROLI  | BOG         | BOGOTA  | ST              | PRIMERA VEZ       | JDIA           | JORNADA DIURNA   |                 |              |          | ~         |
| 00   | UGPBO01       | R (       | COHORTE BOG                         | PGCOPB03TSA       | BOG TGIA GEST SERVI AEROLI  | BOG         | BOGOTA  | ST              | PRIMERA VEZ       | JNOC           | JORNADA NOCTURN  | Al              |              |          | ~         |
| 00   | UGPBO01       | R (       | COHORTE BOG                         | PGCOPB03TSH       | BOG TGIA GEST SERVI HOTELE  | BOG         | BOGOTA  | ST              | PRIMERA VEZ       | JDIA           | JORNADA DIURNA   |                 |              |          | ~         |
| 00   | UGPBO01       | R (       | COHORTE BOG                         | PGCOPBO3TSH       | BOG TGIA GEST SERVI HOTELE  | BOG         | BOGOTA  | ST              | PRIMERA VEZ       | JNOC           | JORNADA NOCTURN  | A               |              |          | ~         |
| 00   | UGPBO01       | R (       | COHORTE BOG                         | PGCOPB03TST       | BOG TGIA GEST SERVI TURISTI | BOG         | BOGOTA  | TP              | PONAL             | JDIA           | JORNADA DIURNA   | A007            | ATRIBUTO CON | JUN      | ~         |
| 00   | UGPBO01       | R (       | COHORTE BOG                         | PGCOPB03TST       | BOG TGIA GEST SERVI TURISTI | BOG         | BOGOTA  | TP              | PONAL             | JNOC           | JORNADA NOCTURN  | NA A007         | ATRIBUTO CON | JUN      | ~         |
| 00   | UGPBO01       | R (       | COHORTE BOG                         | PGCOPB03TST       | BOG TGIA GEST SERVI TURISTI | BOG         | BOGOTA  | ST              | PRIMERA VEZ       | JDIA           | JORNADA DIURNA   |                 |              |          | ~         |
| 00   | UGPBO01       | R (       | COHORTE BOG                         | PGCOPB03TST       | BOG TGIA GEST SERVI TURISTI | BOG         | BOGOTA  | ST              | PRIMERA VEZ       | JNOC           | JORNADA NOCTURN  | IA.             |              |          | ~         |
| 00   | UGVB00A       | . (       | COHORTE A VIR                       | PGCOVB03TGT       | VIR TGIA GESTION TURISTICA  | VIR         | VIRTUAL | TP              | PONAL             | JVIR           | MODALIDAD VIRTUA | L A007          | ATRIBUTO CON | JUN      | ~         |
| 00   | UGVB00B       | ; (       | COHORTE B VIR                       | PGCOVB03TGT       | VIR TGIA GESTION TURISTICA  | VIR         | VIRTUAL | TP              | PONAL             | JVIR           | MODALIDAD VIRTUA | L A007          | ATRIBUTO CON | JUN      | ~         |
| 00   | UGVBOOC       | ; (       | COHORTE C VIR                       | PGCOVB03TGT       | VIR TGIA GESTION TURISTICA  | VIR         | VIRTUAL | TP              | PONAL             | JVIR           | MODALIDAD VIRTUA | L A007          | ATRIBUTO CON | JUN      | ~         |
| •    | ( <u>1</u> de | 50 🕨      | Por página                          |                   |                             |             |         |                 |                   |                |                  |                 |              | Registro | 1 88 995  |

#### Configuración para asignación de Bloque 2. Cupo

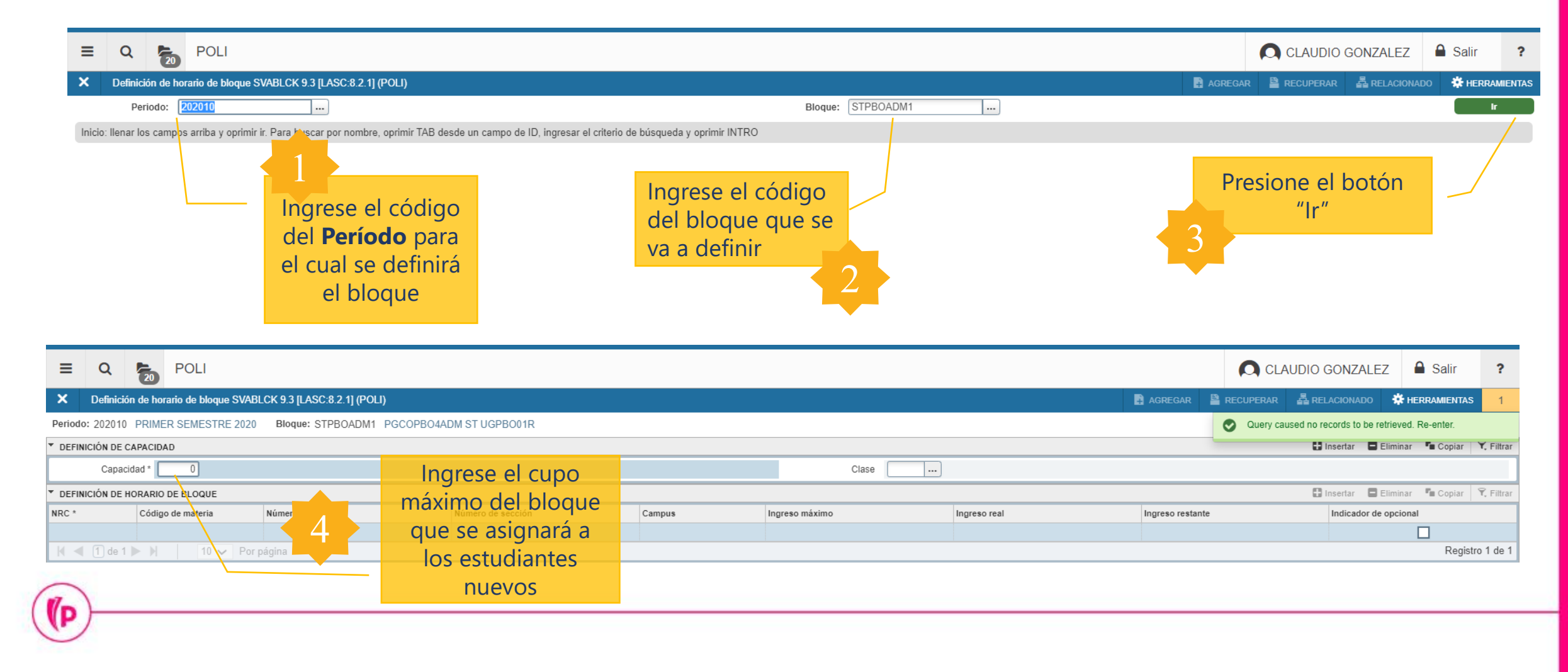

# Definición de los NRC que se procesan por el Bloque

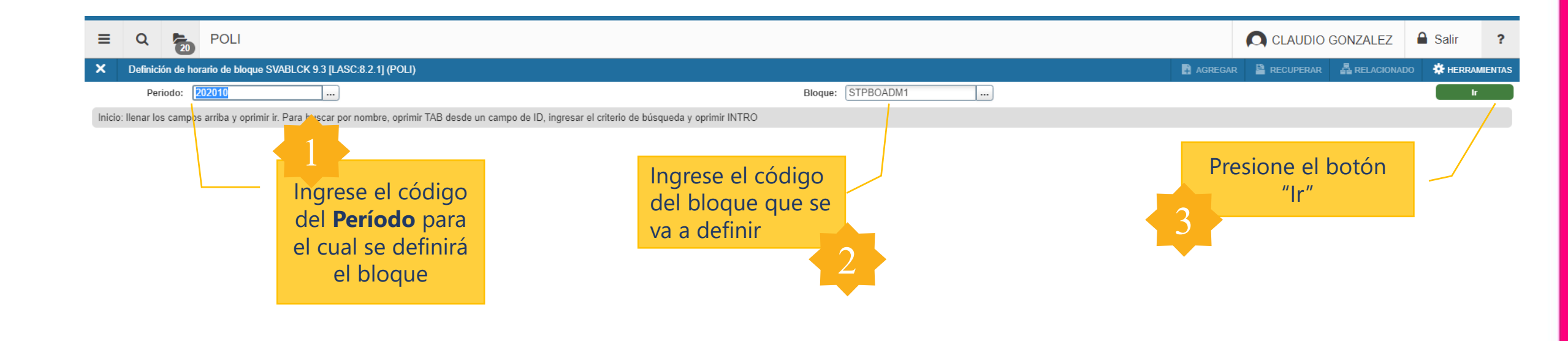

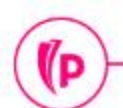

# Definición de los NRC que se procesan por el Bloque

| ≡ 0          |                    | OLI                                                |                   |        |                |                               | A                                                       | CLAUDIO GONZALEZ   | Salir            | ?          |
|--------------|--------------------|----------------------------------------------------|-------------------|--------|----------------|-------------------------------|---------------------------------------------------------|--------------------|------------------|------------|
| × Def        | inición de horario | de bloque SVABLCK 9.3 [LASC:8.2.1] (POLI)          |                   |        |                |                               | 🖪 AGREGAR 🚆 R                                           | ECUPERAR 🕹 RELACIO | IADO 🔅 HERRI     | AMIENTAS   |
| Periodo: 202 | 2010 PRIMER SE     | EMESTRE 2020 Bloque: STVBOADMA PGCOV               | BO4ADM ST UGVBO0A |        |                |                               |                                                         |                    | Recome           | nzar       |
| DEFINICIÓN   | I DE CAPACIDAD     |                                                    |                   |        |                |                               |                                                         | 🖬 Insertar 🛛 El    | minar 🏼 🖥 Copiar | 🕄 Filtrar  |
| C            | apacidad *         | 50                                                 |                   |        | Clase          | )                             |                                                         |                    |                  |            |
| DEFINICIÓN   | I DE HORARIO DE B  | LOQUE                                              |                   |        |                |                               |                                                         | 🖸 Insertar 🛛 🗒 El  | minar 🌆 Copiar   | Ϋ, Filtrar |
| NRC *        | Código de n        | nateria Número de curso                            | Número de sección | Campus | Ingreso máximo | Ingreso real                  | Ingreso restante                                        | Indicador de o     | pcional          |            |
| 11835        | MYE                | 41201                                              | A01               | VIR    |                | 10                            | 1                                                       | 9                  |                  |            |
| 11843        | ECA                | 42801                                              | A01               | VIR    |                | 10                            | 1                                                       | 9                  |                  |            |
| 11846        | CSC                | 49101                                              | A01               | VIR    |                | 10                            | 1                                                       | 9                  |                  |            |
| 11882        | ECA                | 41082                                              | A01               | VIR    |                | 10                            | 1                                                       | 9                  |                  |            |
| 11893        | ECA                | 48801                                              | A01               | VIR    |                | 10                            | 1                                                       | 9                  |                  |            |
| N 4 1        | de 1 🕨 🔰 📋         | página                                             |                   |        |                |                               |                                                         |                    | Regist           | tro 1 de 5 |
|              |                    | 4<br>Ingrese los NRC<br>que conforman el<br>bloque |                   |        |                | La defini<br>máximos de<br>no | ción de los cupos<br>el bloque y del NRC<br>se solapan. |                    |                  |            |
|              |                    |                                                    |                   |        | $\sim$         |                               |                                                         |                    |                  |            |

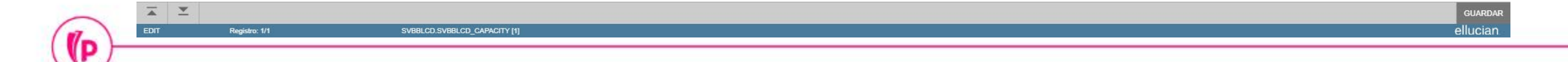

## Dudas o inquietudes

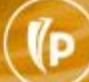

(P

# Evaluación

# GRACIAS